>> Back to Main

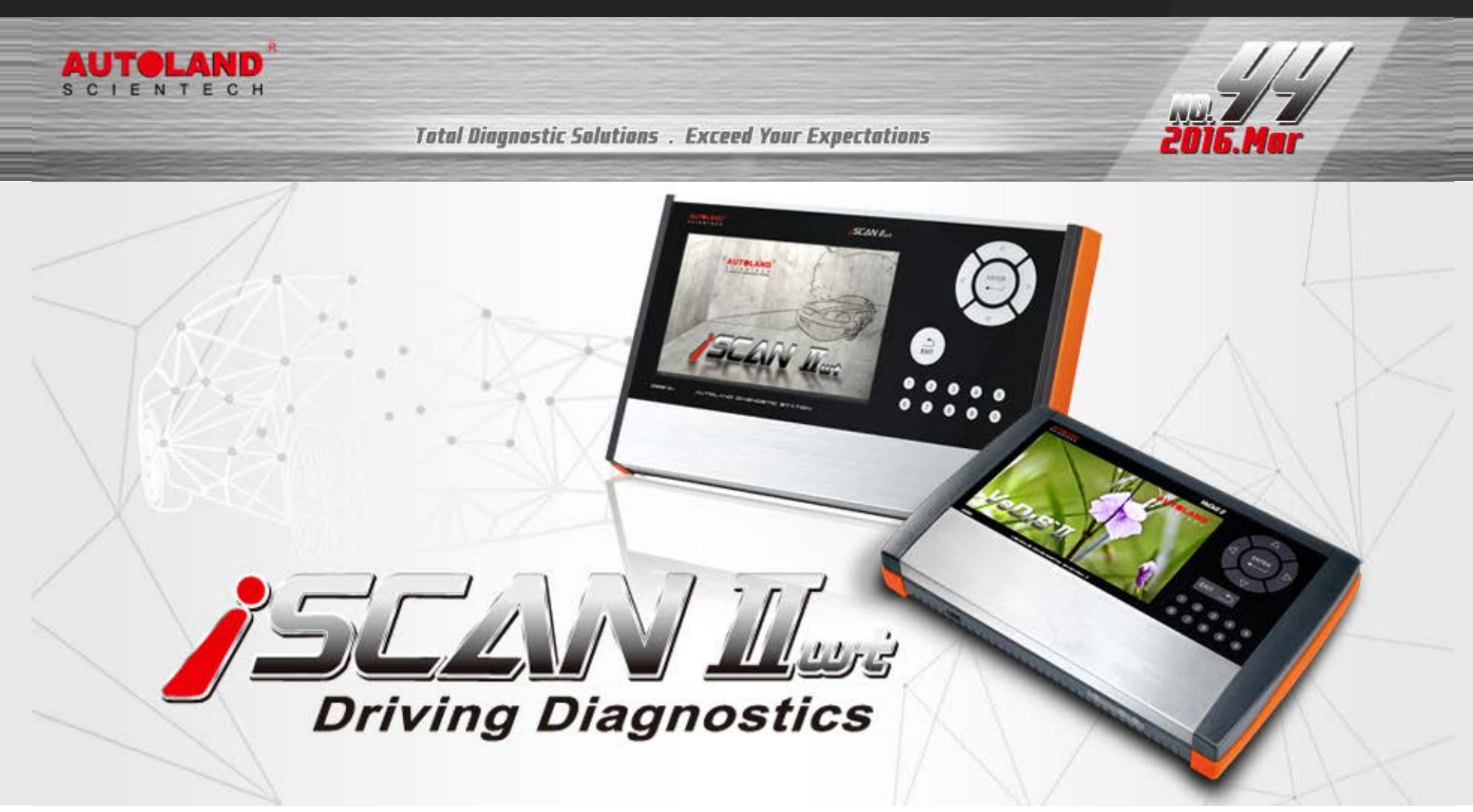

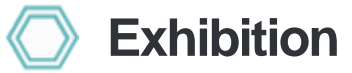

## 2016 TAIPEI AMPA

EXHIBITION DATES : APRIL 06 - APRIL 09, 2016 TWTC Nanggang Exhibition Center, Taipei, Taiwan Booth Number: M0912

## 2016 Automechanika Dubai

EXHIBITION DATES : MAY 08 - MAY 10, 2016 Dubai International Convention and Exhibition Centre Booth Number: SR-E35

#### >> Download PDF

2016 Automechanika Frankfurt

EXHIBITION DATES : SEPTEMBER 13 - SEPTEMBER 17, 2016 Messe Frankfurt GmbH Fair Ground, Germany Booth Number: Coming Soon

## We look forward to greeting you there!

# Latest Versions (Mar, 2016)

| 2016-03-15            |                                              |                     |
|-----------------------|----------------------------------------------|---------------------|
| FUSO                  | V2015.12/V2016.02                            | USEN/TWCH           |
| 2016-03-04            |                                              |                     |
| iSCAN-II wt IMS2 PKG  | V1.00                                        | СНСН                |
| MB Coding             | V2015.12                                     | USEN/TWCH/JPJP      |
| IMS2-JLR              | V1.00                                        | USEN/TWCH/JPJP      |
| 2016-03-01            |                                              |                     |
| CHRYSLER              | V2016.01                                     | USEN/TWCH/JPJP      |
| ISCAN-II MINI         | V7.01                                        | USEN/TWCH/JPJP/KRKR |
| MINI                  | V2014.12SP2 / V2015.12                       | USEN/TWCH/JPJP/KRKR |
| SUZUKI                | V2014.12 / V2015.12                          | USEN/TWCH/JP        |
| 2016-02-19            |                                              |                     |
| IMS2-BMW-2(ICOM)      | V3.00                                        | USEN/TWCH           |
| 2016-02-18            |                                              |                     |
| MASERATI              | V2014.12 SP1 / V2015.12                      | USEN/TWCH/JPJP      |
| MAZDA Programming     | V2015.12                                     | USEN/TWCH           |
| LANDROVER Programming | V2015.12                                     | USEN/TWCH/JPJP      |
| FORD Programming      | V2015.12                                     | USEN/TWCH           |
| GM Global             | V2015.05                                     | JPJP                |
| GM                    | V2015.10                                     | JPJP                |
| OPEL-UK               | V2016.01                                     | USEN/JPJP           |
| OPEL-TW               | V2016.01                                     | TWCH                |
| SAAB                  | V2016.01                                     | USEN/TWCH/JPJP      |
| ISUZU                 | V2016.01                                     | USEN/TWCH/JPJP      |
| ISUZU Truck           | V2012.12SP1/V2013.12SP2/V2014.12SP2/V2015.12 | USEN/TWCH           |
| ISUZU Truck           | V2016.01                                     | USEN/TWCH/JPJP      |
| BMW Programming       | V2016.01                                     | USEN/TWCH/JPJP      |
| BMW Programming       | V2015.12/V2014.12SP3                         | USEN/TWCH           |
| BMW F-CIP             | V2016.01                                     | USEN/TWCH/JPJP      |
| BMW F-CIP             | V2015.12/V2014.12SP4                         | USEN/TWCH           |
| BMW Encoding Database | V2016.01                                     |                     |
| 2016-01-28            |                                              |                     |
| FIAT                  | V2015.11 / V2014.12SP1 / V2012.12            | USEN/TWCH/JPJP      |
| OBDII                 | V2015.12                                     | USEN/TWCH/JPJP      |
| DAIHATSU              | V2014.12 / V2015.12                          | USEN/TWCH/JPJP      |

| RENAULT                              | V2014.12 SP2 / V2015.12 | USEN/TWCH/JPJP      |
|--------------------------------------|-------------------------|---------------------|
| 2016-01-08                           |                         |                     |
| PORSCHE Programming                  | V2015.02 / V2014.12     | USEN/TWCH/JPJP      |
| 2016-01-06                           |                         |                     |
| BMW Diag F Series                    | V2015.12 / V2014.12SP4  | USEN/TWCH/JPJP/KRKR |
| MB                                   | V2015.12 / V2014.12SP3  | USEN/TWCH/JPJP      |
| LANDROVER                            | V2015.12                | USEN/TWCH/JPJP      |
| HINO Truck                           | V2012.12SP1             | USEN/TWCH           |
| HINO Truck                           | V2015.11                | USEN/TWCH/JPJP      |
| PEUGEOT                              | V2015.10 / V2014.12SP1  | USEN/TWCH/JPJP      |
| CITROEN                              | V2015.10 / V2014.12SP1  | USEN/TWCH/JPJP      |
| NISSAN/INFINITI                      | V2015.12 / V2014.12SP2  | USEN/TWCH/JPJP/MXSP |
| MITSUBISHI                           | V2015.12 / V2014.12SP1  | USEN/TWCH/JPJP      |
| 2016-01-04                           |                         |                     |
| iSCAN-II wt Supercar PKG YUP 2016    |                         | TWCH                |
| iSCAN-II wt Programming PKG YUP 2016 |                         | СНСН                |
| VeDiS-II Supercar PKG YUP 2016       |                         | TWCH                |
|                                      |                         |                     |

## Yearly Update Project (YUP) Software

Software release monthly for: iScan-IIwt /VeDiS-II EURO PRO YUP 2016 iScan-IIwt /VeDiS-II ASIAN PRO YUP 2016 Please get the updates from website.

## Technical Guidance

### VASS DSG The 7-speed Transmission Calibration

#### 1. Introduction of Dual Clutch / Direct Shift Gearbox (DSG)

The dual-clutch transmission was designed to eliminate the lag inherent in SMTs and manuals. The twinclutch transmission is essentially two separate transmissions with a pair of clutches between them. One transmission provides odd-numbered speeds (ie first, third and fifth gear), the other provides even-numbered speeds (second, fourth and sixth). When the car starts out, the "odd" gearbox is in first gear and the "even" gearbox is in second gear.

The clutch engages the odd gearbox and the car starts out in first gear. When it's time to change gears, the transmission simply uses the clutches to switch from the odd gearbox to the even gearbox, for a near-instant change to second gear. The odd gearbox immediately pre-selects third gear. At the next change the transmission swaps gearboxes again, engaging third gear, and the even gearbox pre-selects fourth gear.

Dual-clutch transmissions use two fundamentally different types of clutches: one is two wet multi-plate clutches, bathed in oil (for cooling)—and the other is two dry single-plate clutches. The wet clutch design is generally used for higher torque engines that can generate 350 newton metres (258 lbf·ft) and more, whereas the dry clutch design is generally suitable for smaller vehicles with lower torque outputs up to 250 N·m (184 lbf·ft). However, while the dry clutch variants may be limited in torque compared to their wet clutch counterparts, the dry clutch variants offer an increase in fuel efficiency, due to the lack of pumping losses of the transmission fluid in the clutch housing.

#### 2. How to distinguish the 7-speed DSG UDS and Non UDS Transmission

(1). 0B5 Transmission

Transmission version shows ASAM on first line of ID page is UDS system. Please check this e-paper: VASS DSG (UDS) The 7-speed Transmission Calibration -1

|                  | EV_TCMDL501   |
|------------------|---------------|
| SAM version      | A02044        |
| СU Туре          | 0B5 30 TDIRdW |
| Part Number      | 8R09271560    |
| Software version | 0009          |
| Coding           | Long coding   |
| Dealer number    | 6335          |
| lardware No.     | 0B5927156E    |
| mporter          | 0             |
| Diagnostic info. | 4-6002-0274-2 |

(2). 0AM Transmission

Transmission version NO shows ASAM on first line of ID page is Non UDS system. Please check this e-paper:

VASS DSG (Non UDS) The 7-speed Transmission Calibration -2

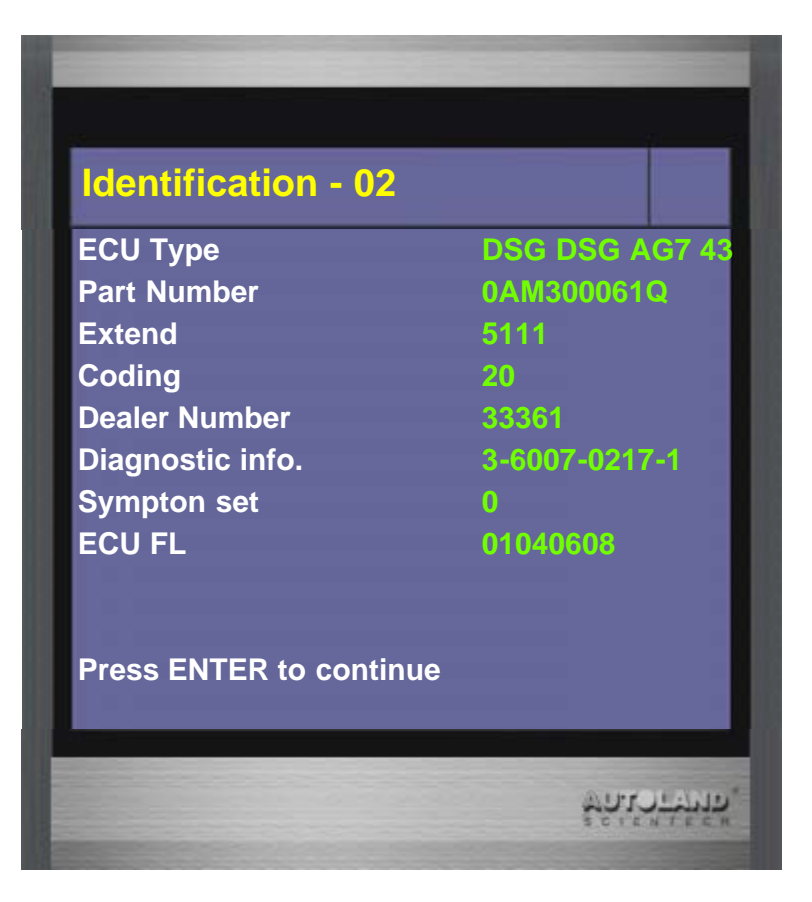

## • 0B5 DSG (UDS) The 7-speed Transmission Calibration

### 1. Distance sensor calibration

- A. When to perform Distance sensor calibration:
- (1). Removal/Replacement/Repair or change lever
- (2). Change gears
- (3). The ECU has been replaced
- B. Pre-requisites :
- (1). Start the engine and keep vehicle idling
- (2). The Shift position is in the Park position
- (3). No fault on ecu
- (4). Do not depress brake pedal
- (5). Transmission temperature 20 60  $^\circ\mathrm{C}$

### 2. Clutch engagement point adaptation

- A. When to perform Clutch engagement point adaptation:
- (1). The clutch has been replaced.
- (2). The ECU has been replaced.
- B. Pre-requisites :
- (1). Start the engine and keep vehicle idling
- (2). The Shift position is in the Park position
- (3). Transmission temperature 40 100  $^\circ\!\mathrm{C}$

## 3. Reset start point adaptation to the factory setting

- A. When to perform Reset start point adaptation to the factory setting:
- (1). Repair gear actuator
- B. Pre-requisites :
- (1). Turn off the engine and turn ignition On
- (2). The Shift position is in the Park position

## 4. Adaptation of multi-function transmission range (TR) switch

- A. When to perform Adaptation of multi-function transmission range (TR) switch:
- (1). The gearshift lever has been replaced.
- (2). The ECU has been replaced.
- B. Pre-requisites :
- (1). Turn off the engine and turn ignition On
- (2). No any related fault on gearshift lever
- (3). The Shift position is in the Park position
- (4). Pull hand brake

## • How to perform this function utilizing iScan-llwt / VeDiS-ll:

## (For example: 2012 AUDI Q5)

1. Select Vehicle Diagnostic  $\rightarrow$  EUROPEAN

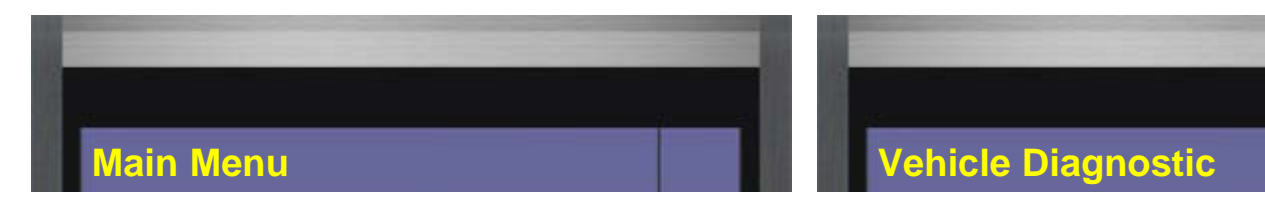

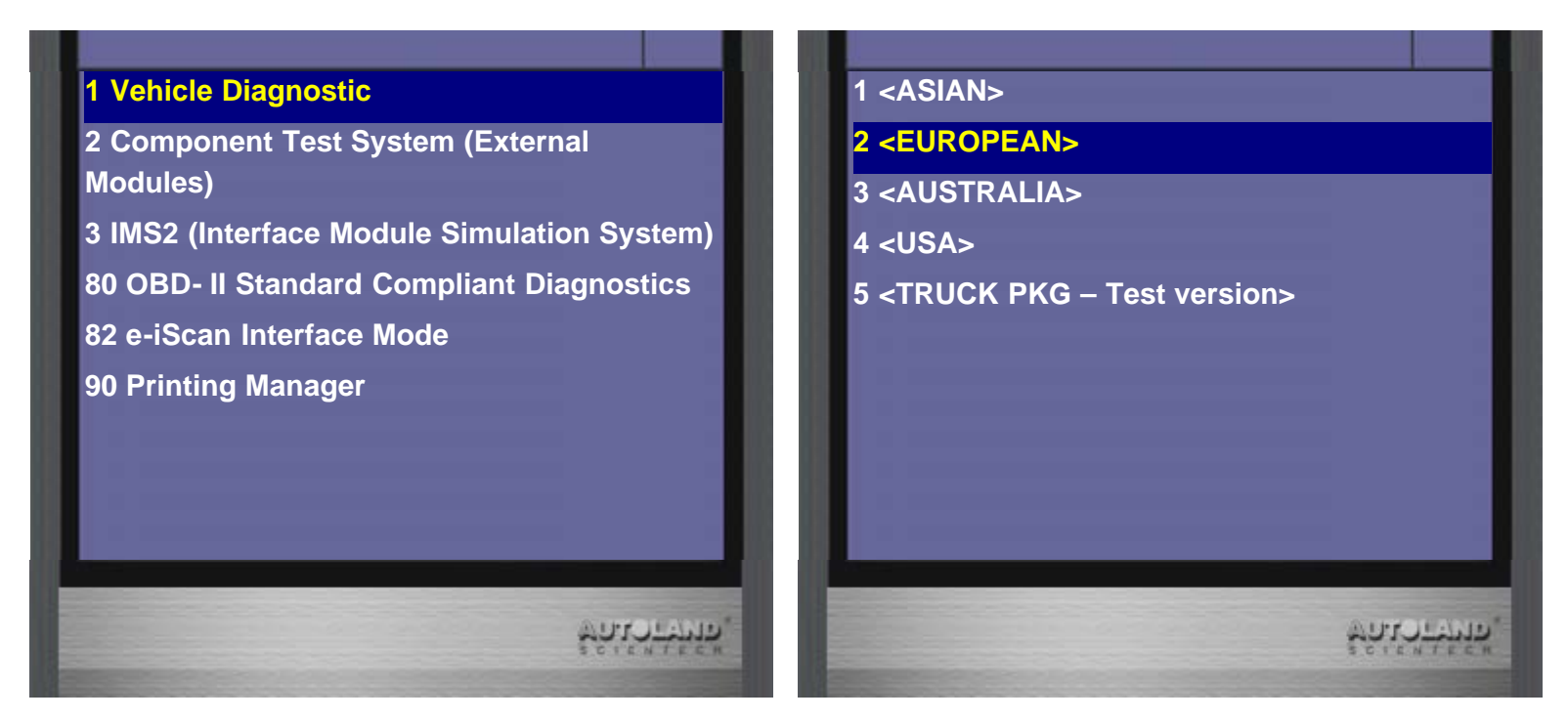

2. Select VW AUDI SEAT SKODA

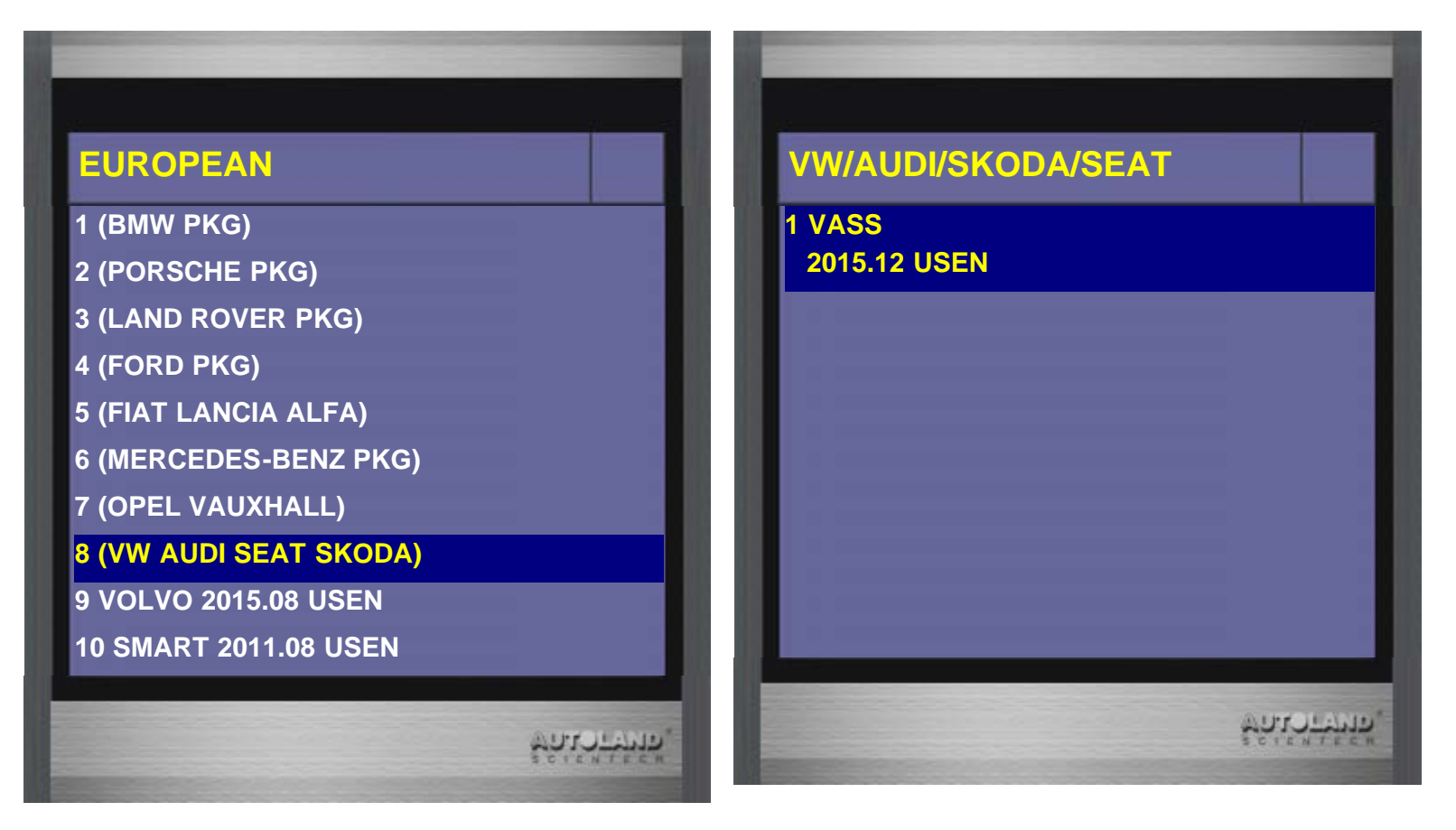

3. Select AUDI -> Q5/SQ5

| VASS         | Type selection |
|--------------|----------------|
| 1 VOLKSWAGEN | 1 A1           |
| 2 AUDI       | 2 A2           |
|              |                |

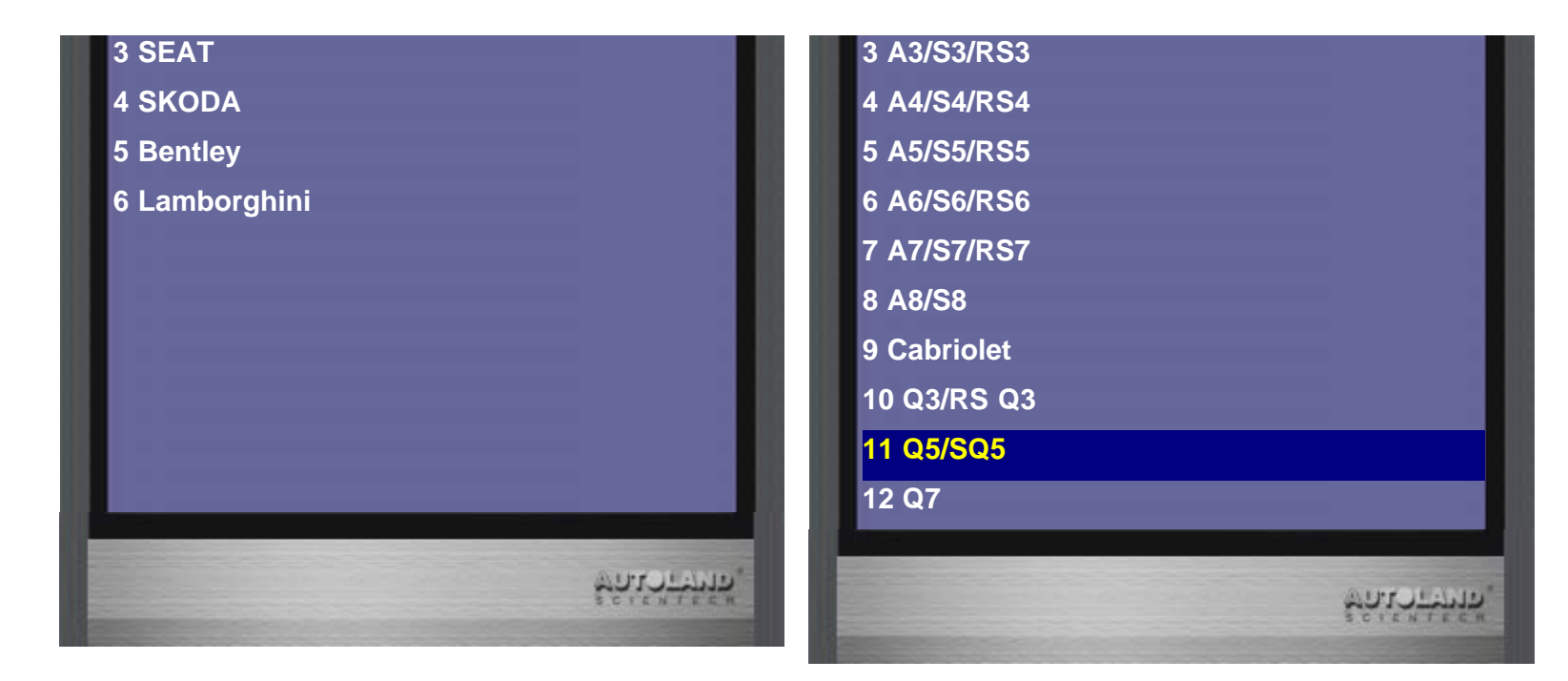

4. Select 2009> -> 2012(C)

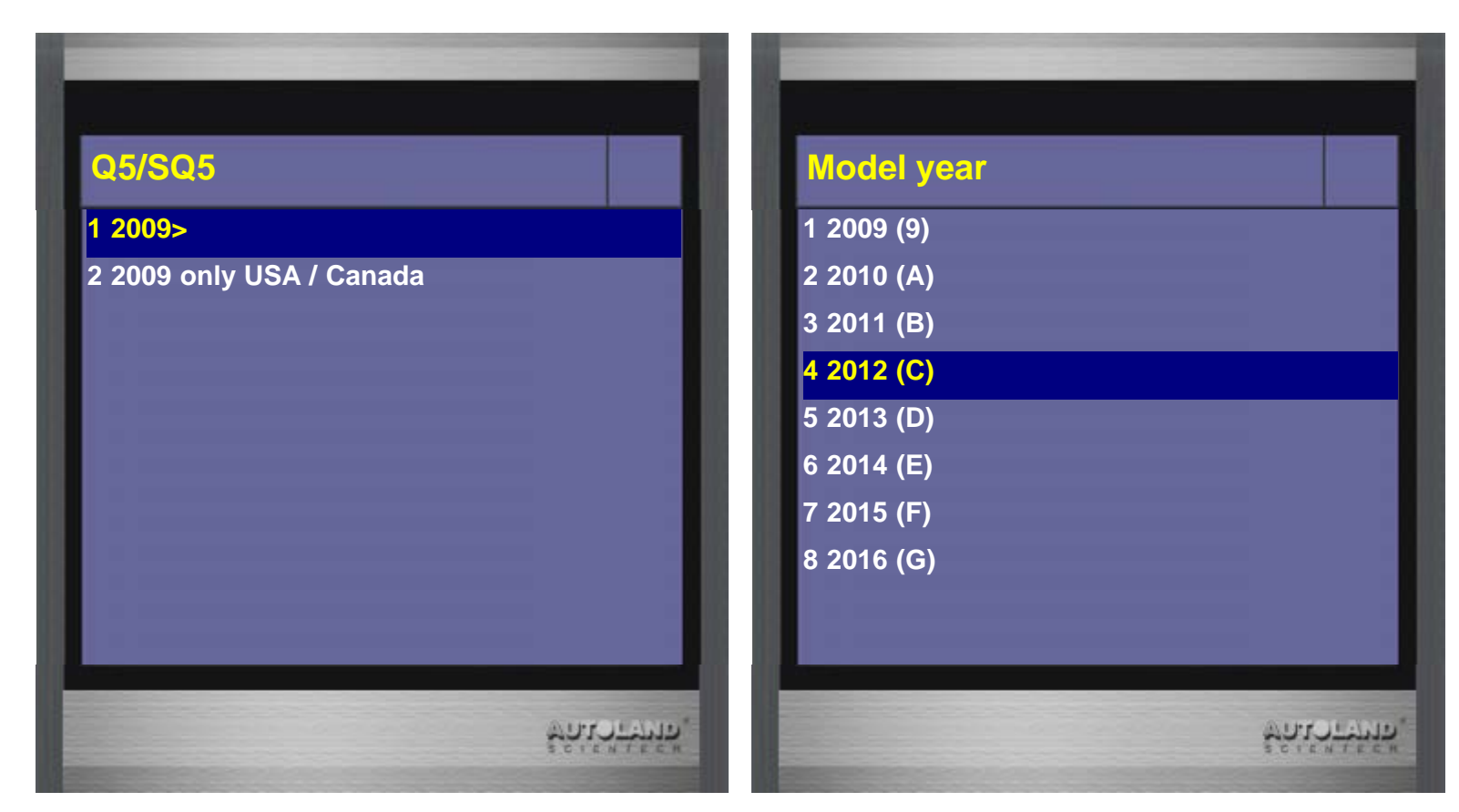

5. Select Individual System Search  $\rightarrow$  Common system

| Function Select            | Select System               |
|----------------------------|-----------------------------|
| 1 Whole System Search      | 1 Common system             |
| 2 Individual System Search | 2 Power transmission system |
| 3 Quick Service            | 3 Chassis system            |

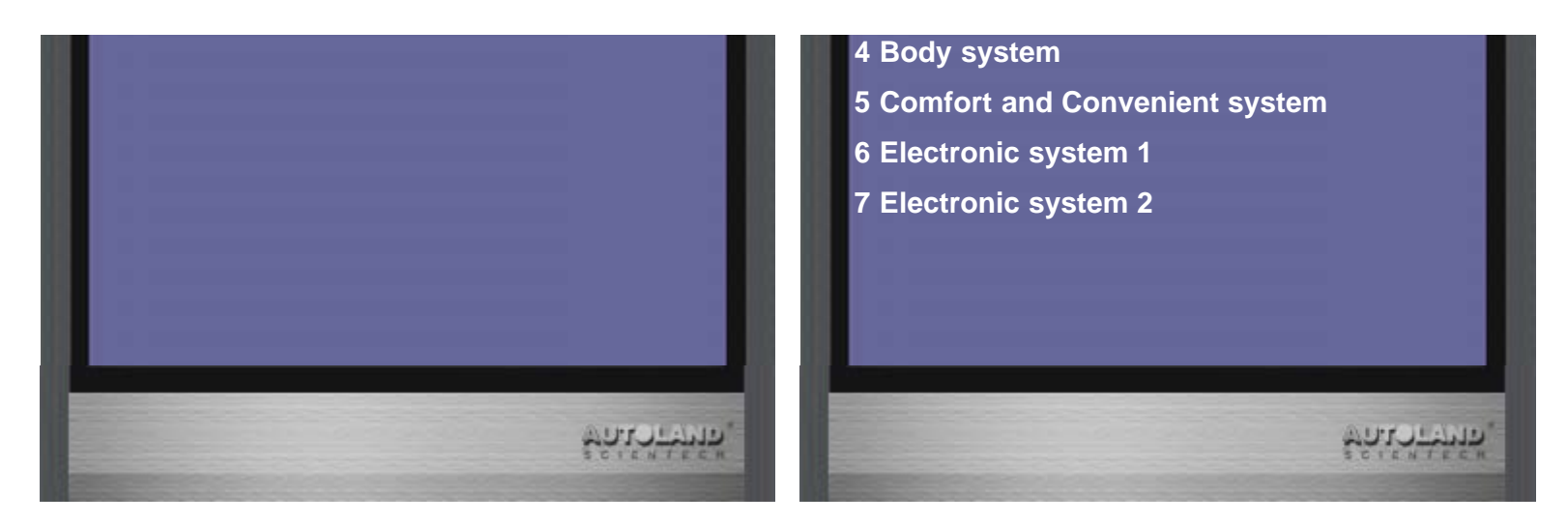

6. Select Transmission electronics

This is UDS DSG 7-speed Transmission, Not Available for Non UDS DSG 7-speed Transmission. (Transmission version shows ASAM on first line of message is UDS system)

| Common system                                 |                 | Identification - 02         |                 |
|-----------------------------------------------|-----------------|-----------------------------|-----------------|
| 1 (01) Engine electronics I                   |                 | ASAM                        | EV_TCMDL50      |
| 2 (02) Transmission electronics               |                 | ASAM version                | A02044          |
| 3 (03) ABS                                    |                 | ECU Type                    | 0B5 30 TDIRd    |
| 4 (00) A (0) haster electropies               |                 | Part Number                 | 8R09271560      |
|                                               |                 | Software version            | 0009            |
| 5 (09) Electronic central electrics           |                 | Coding                      | Long coding     |
| 6 (15) Airbags                                |                 | Dealer number               | 6335            |
| 7 (16) Steering wheel electronics             |                 | Hardware No.                | 0B5927156E      |
| 8 (17) Dash panel insert                      |                 | Importer<br>Diagnostic info | 0 4-6002-0274-2 |
| 9 (19) Data Bus On Board Diagnos<br>Interface | stic            | Bidghostio Inio.            | 4 3002 0214 2   |
| 10 (25) Immobilizer                           |                 |                             |                 |
| 11 (35) Central locking                       |                 | Press ENTER to continu      | le              |
| 12 (37) Navigation                            |                 |                             |                 |
|                                               |                 |                             |                 |
|                                               | ಳಿಗಿಟ್ ಕೆಗ್ಗಳ್. |                             |                 |

7. Select Basic Setting  $\rightarrow$  Distance sensor calibration

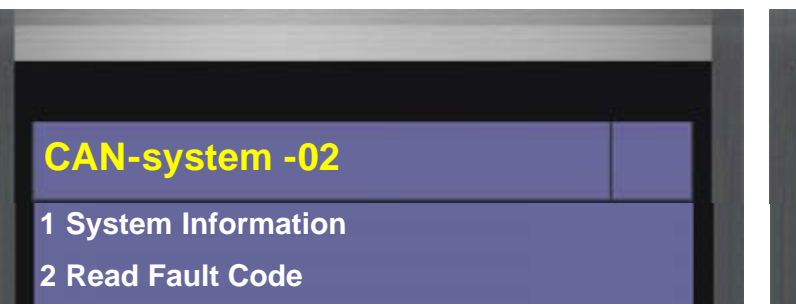

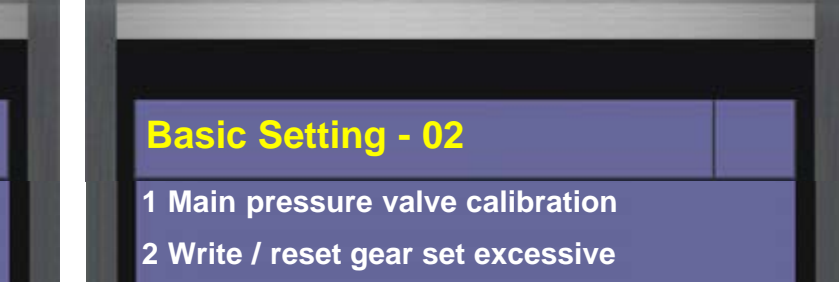

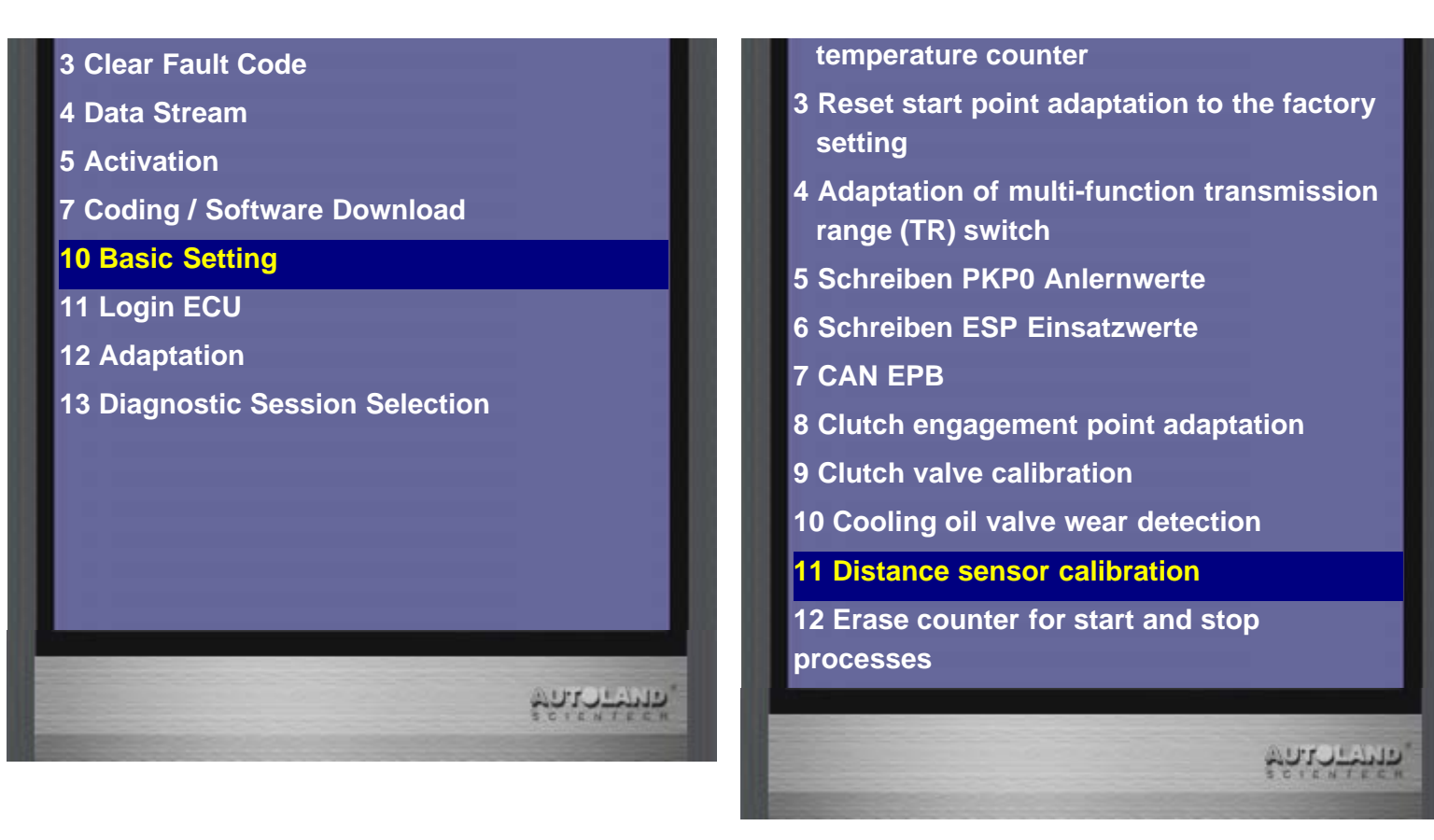

8. Press Right to start basic setting

| Basic Setting- 02                  |              | Basic Setting - 02               |                |
|------------------------------------|--------------|----------------------------------|----------------|
| Distance sensor calibration        |              | Distance sensor calibration      |                |
| Press Right to start basic setting |              | Press Left to stop basic setting |                |
|                                    |              | active                           |                |
|                                    | Solo - Think |                                  | \$0.17.7.4hin. |

9. Select Diagnostic Session Selection

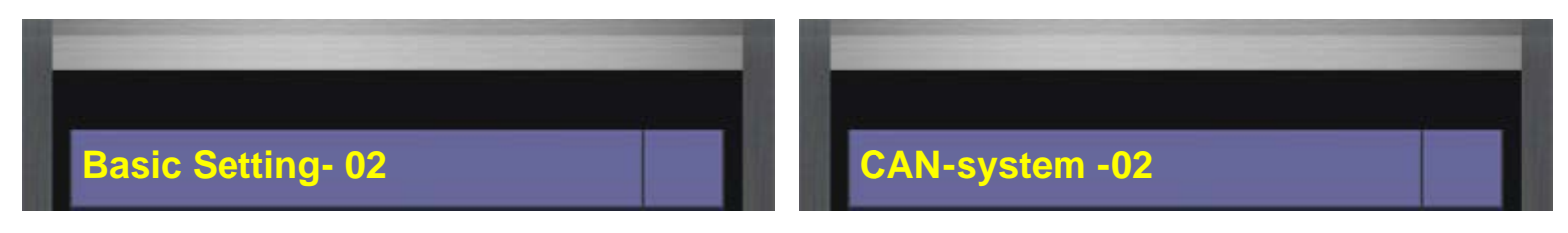

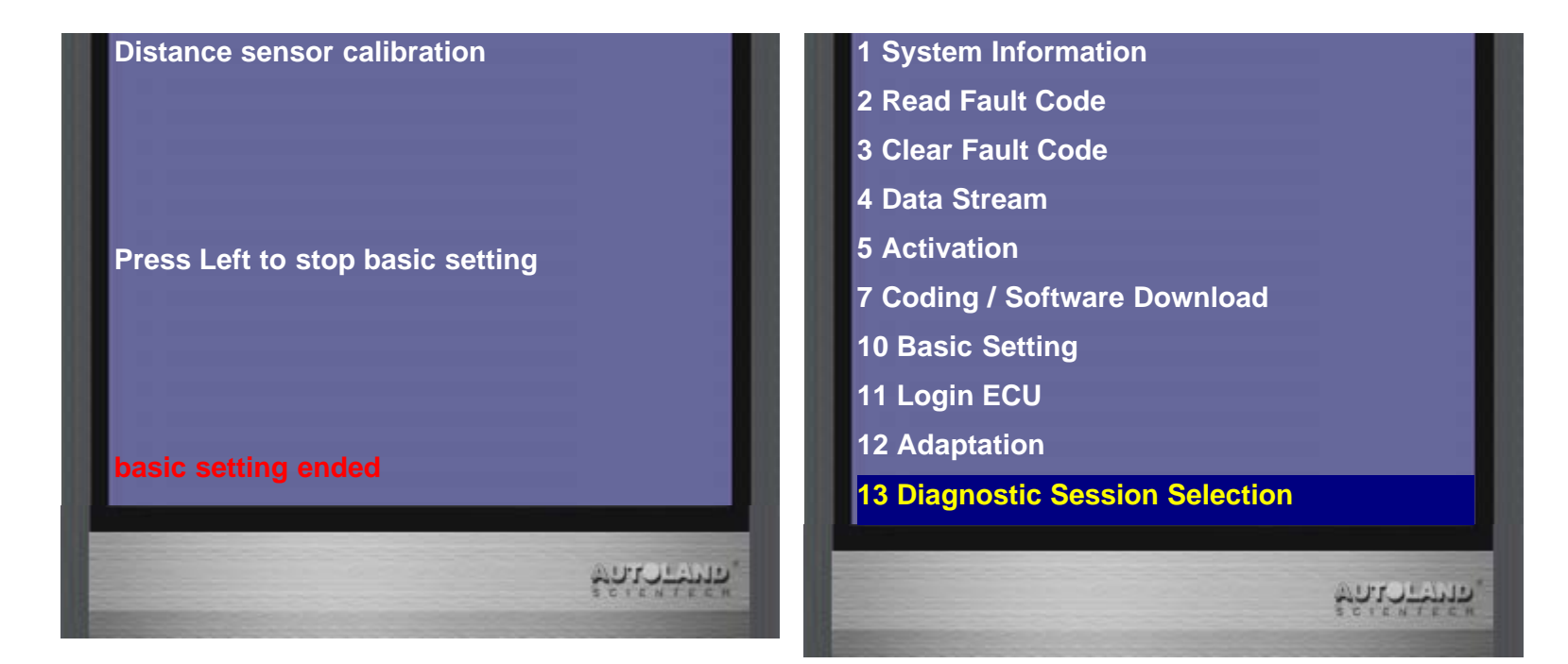

10. Select VW-diagnostic mode

| Diagnostic Session Change - 02             | - 02                   |
|--------------------------------------------|------------------------|
| 1 OBD-diagnostic mode                      | Please wait            |
| 2 Programming mode                         |                        |
| 3 VW-diagnostic mode                       |                        |
| 4 Diagnosis mode for safety-related system |                        |
| 5 End of assembly line mode (EOL)          | Complete               |
| 6 Development mode                         | Press EXIT to continue |
| 7 Manual                                   |                        |
|                                            |                        |
|                                            |                        |
|                                            |                        |
| PULLER .                                   | ชูกน้อะระการ<br>เ      |

**11. Select Basic Setting**  $\rightarrow$  **Clutch engagement point adaptation** 

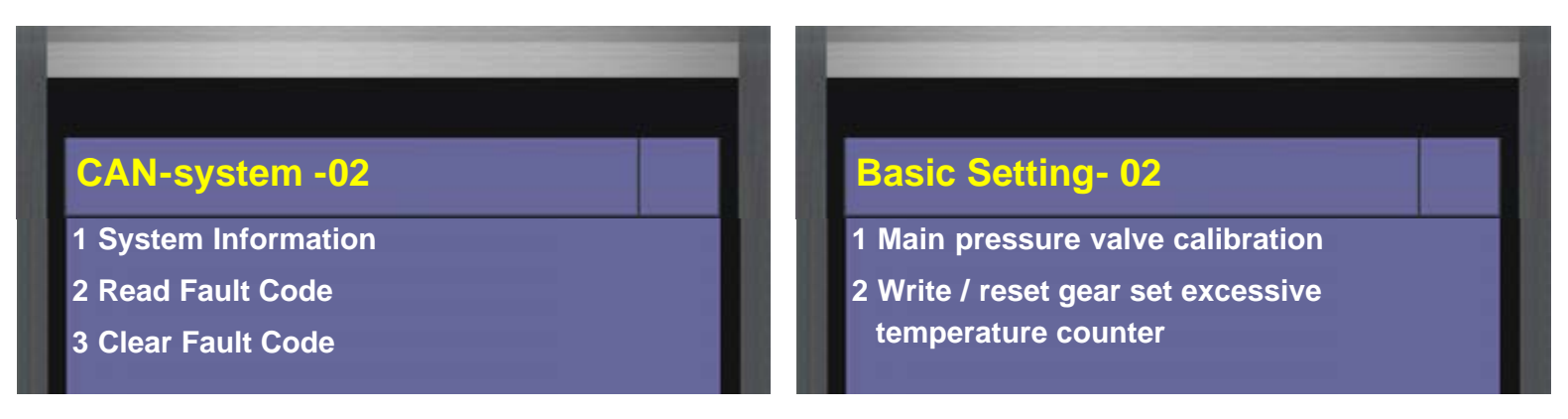

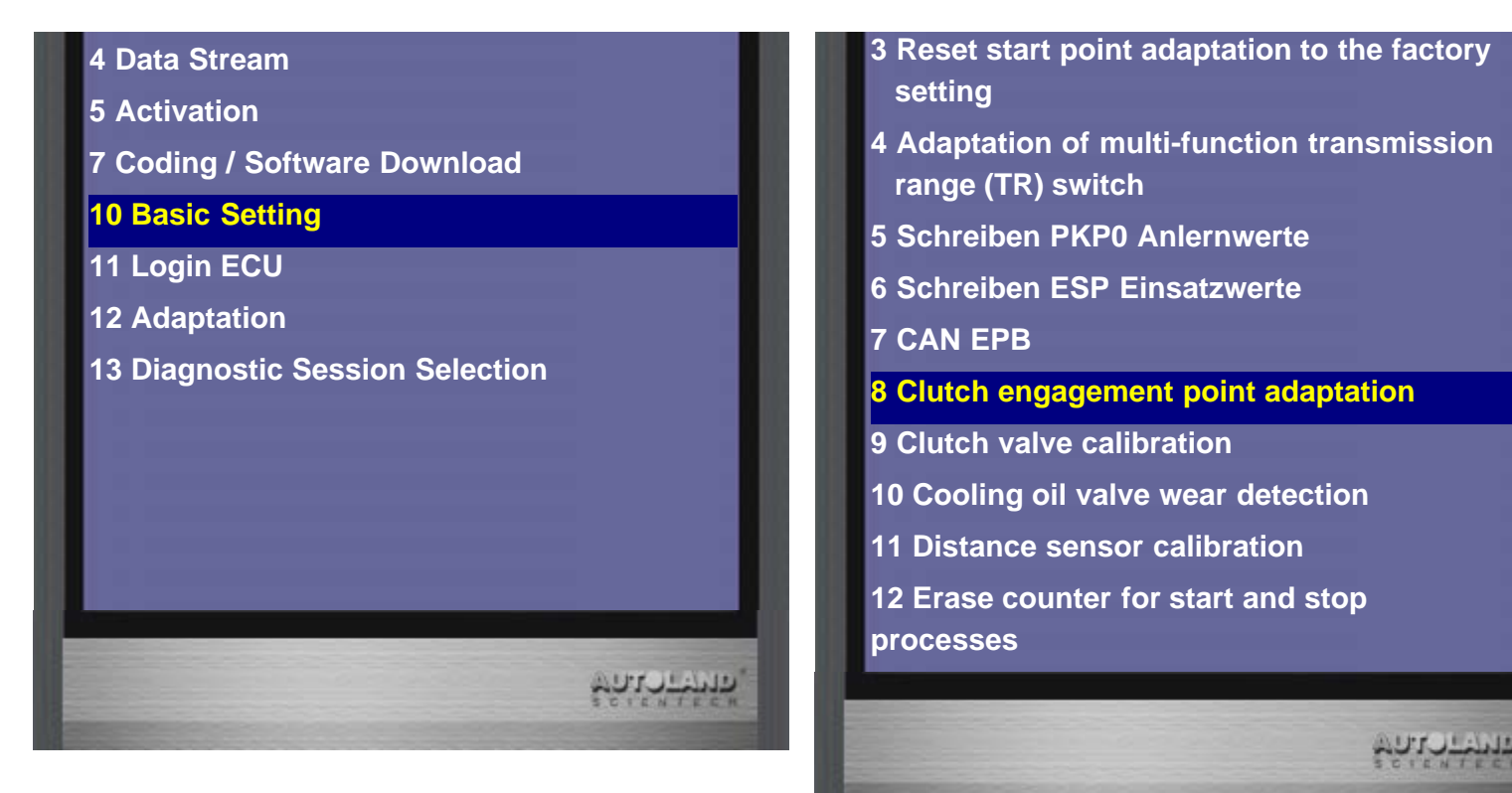

12. Press Right to start basic setting

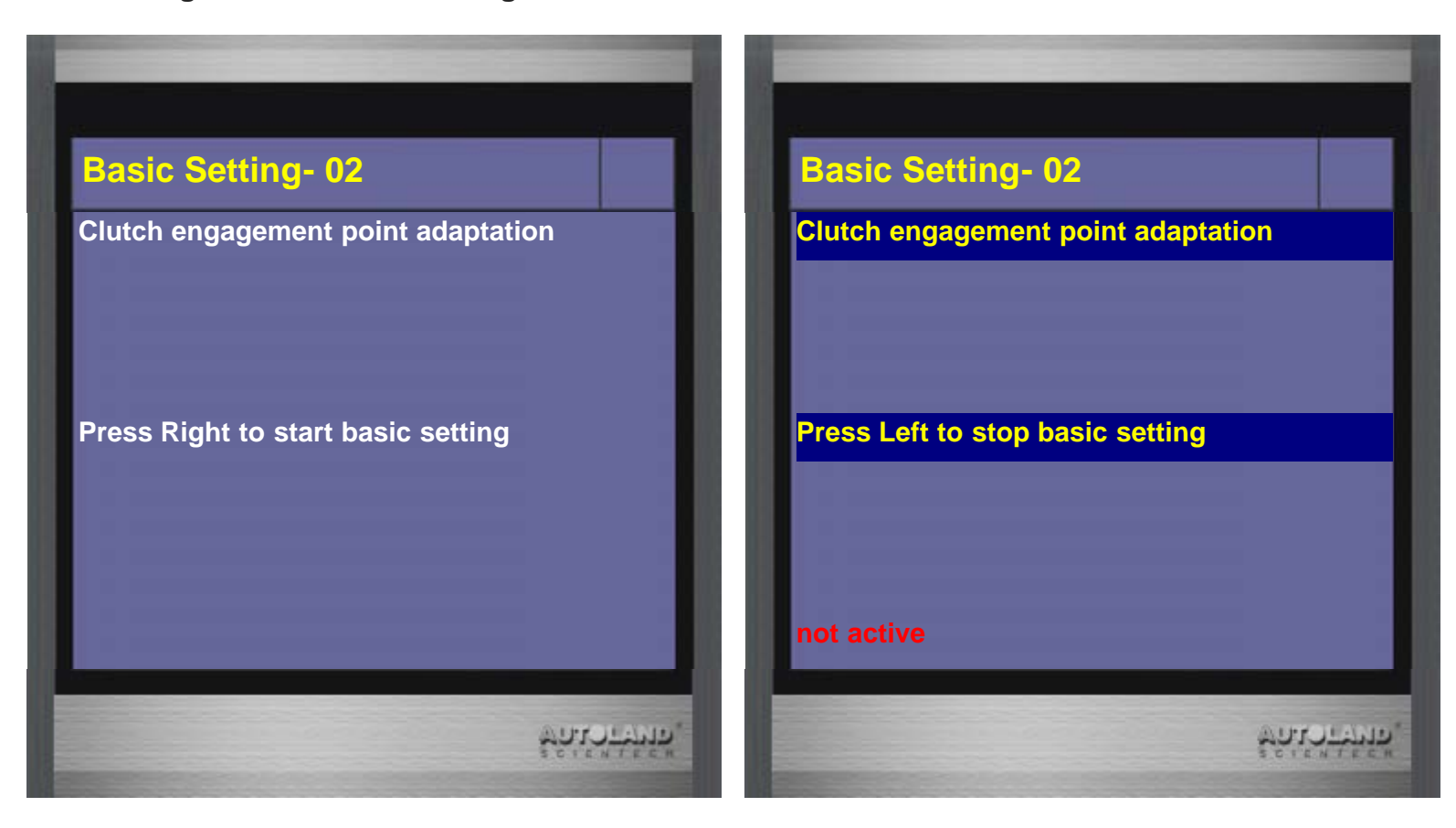

הלהולילילה היהילילילה

13. Basic setting ended

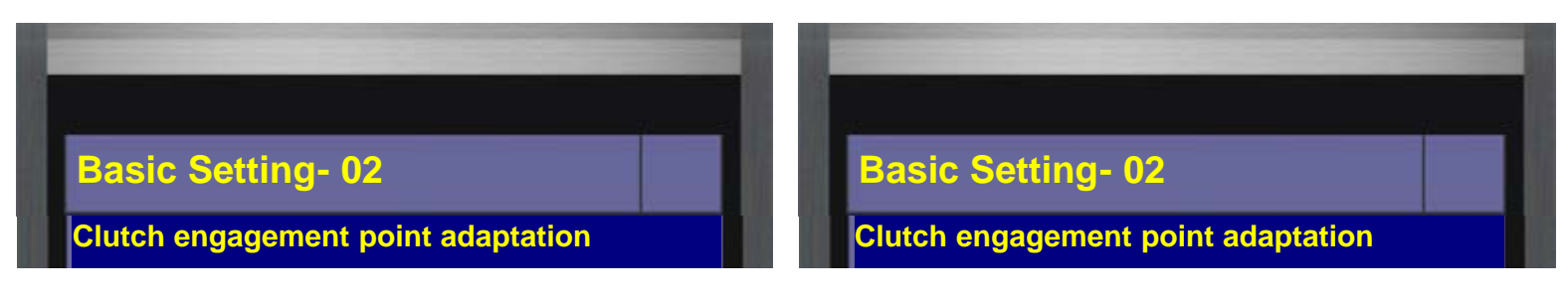

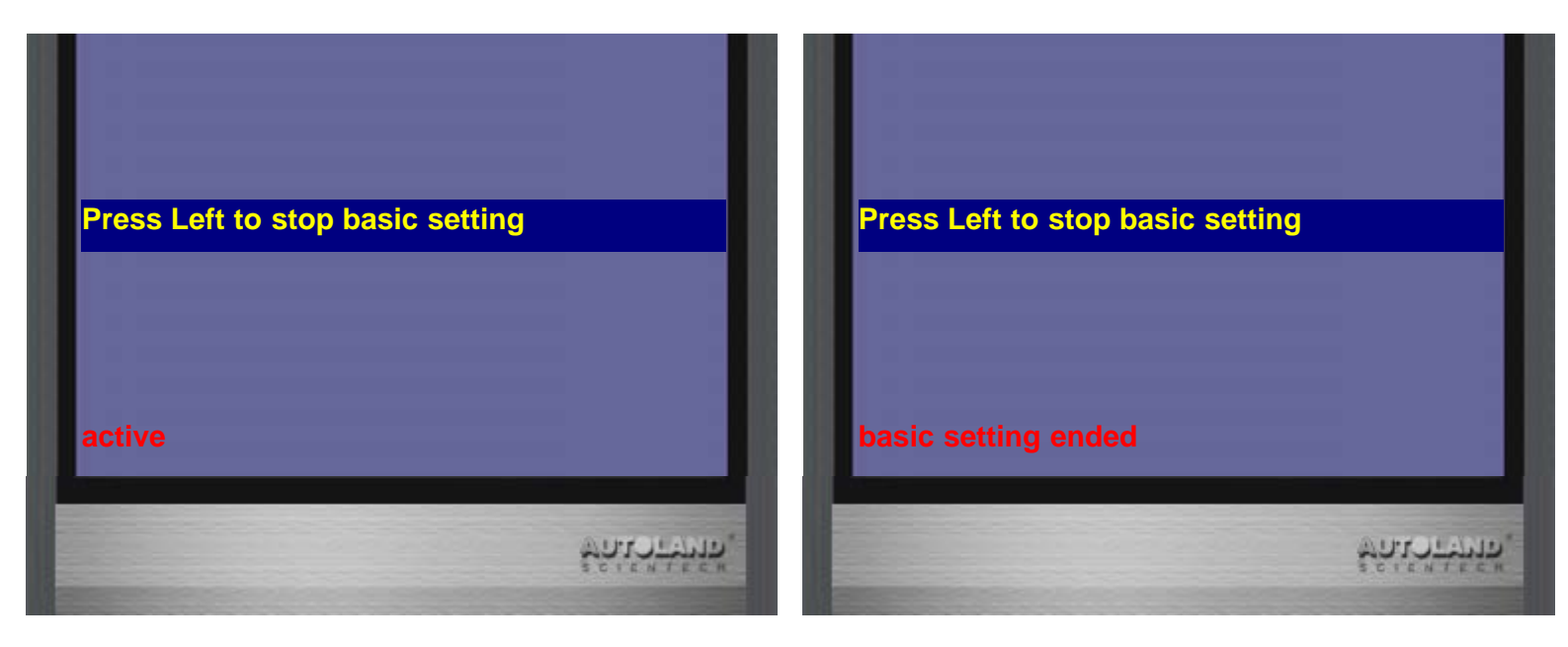

14. Select Diagnostic Session Selection  $\rightarrow$  VW-diagnostic mode

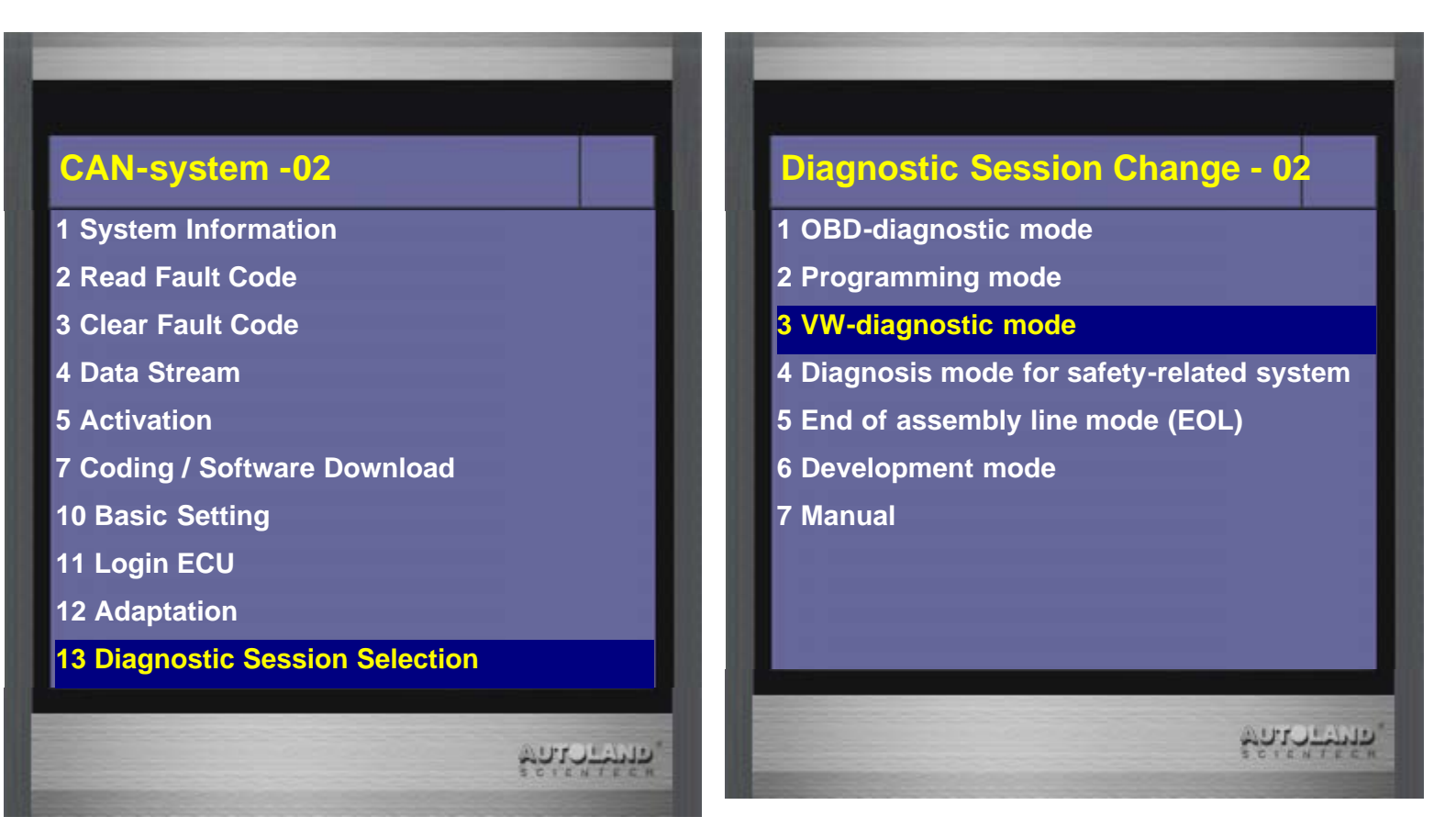

15. Select Basic Setting

| -2          | CAN-system -02       |  |
|-------------|----------------------|--|
| Please wait | 1 System Information |  |
|             | 2 Read Fault Code    |  |
|             | 3 Clear Fault Code   |  |
|             | 4 Data Stream        |  |

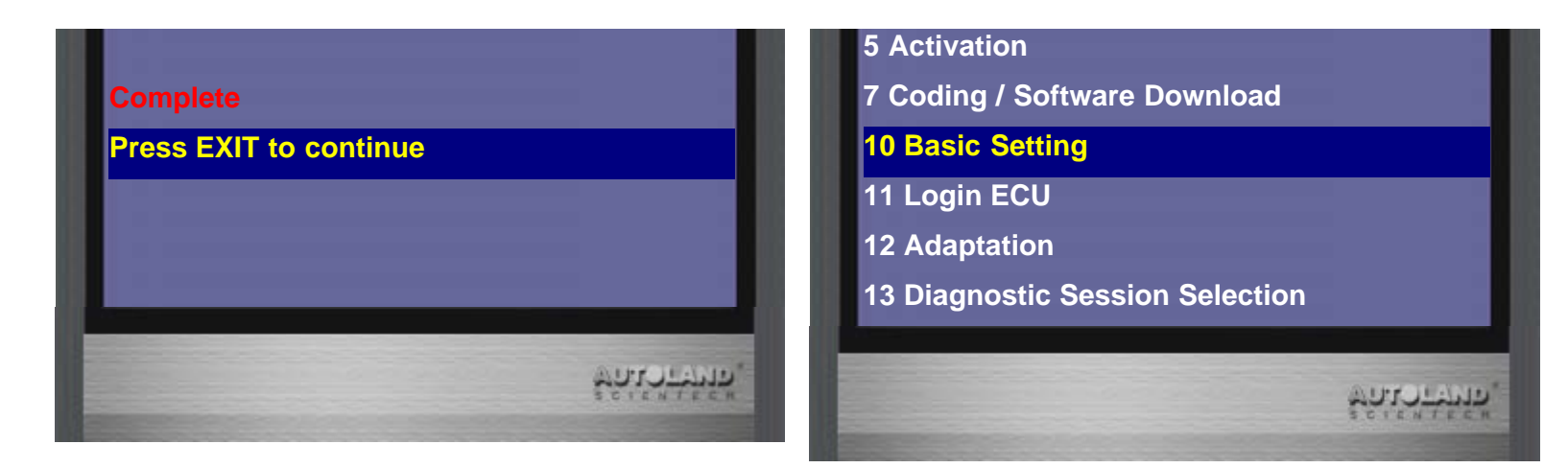

#### 16. Select Reset start point adaptation to the factory setting

| Basic Setting- 02                                                                                                    | Basic Setting-02                                   |
|----------------------------------------------------------------------------------------------------|----------------------------------------------------|
| <ol> <li>Main pressure valve calibration</li> <li>Write / reset gear set excessive<br/>temperature counter</li> </ol> | Reset start point adaptation to the fac<br>setting |
| 3 Reset start point adaptation to the factory setting                                                                 |                                                    |
| 4 Adaptation of multi-function transmission range (TR) switch                                                         | Press Right to start basic setting                 |
| 5 Schreiben PKP0 Anlernwerte                                                                                          |                                                    |
| 6 Schreiben ESP Einsatzwerte                                                                                          |                                                    |
| 7 CAN EPB                                                                                                    |                                                    |
| 8 Clutch engagement point adaptation                                                                                  |                                                    |
| 9 Clutch valve calibration                                                                                            |                                                    |
| 10 Cooling oil valve wear detection                                                                                   |                                                    |
| 11 Distance sensor calibration                                                                                        |                                                    |
| 12 Erase counter for start and stop processes                                                                         |                                                    |
| WOILS HALF                                                                                                    | 2                                                  |

#### 17. Select Basic Setting

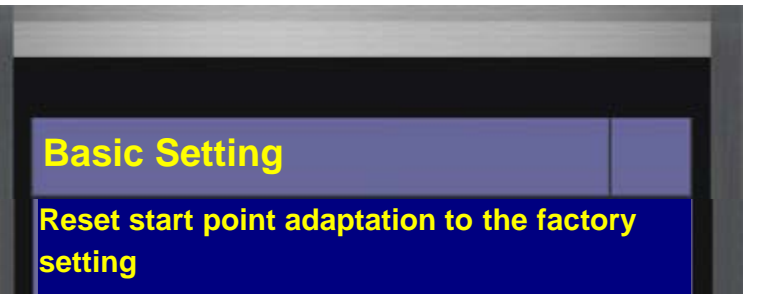

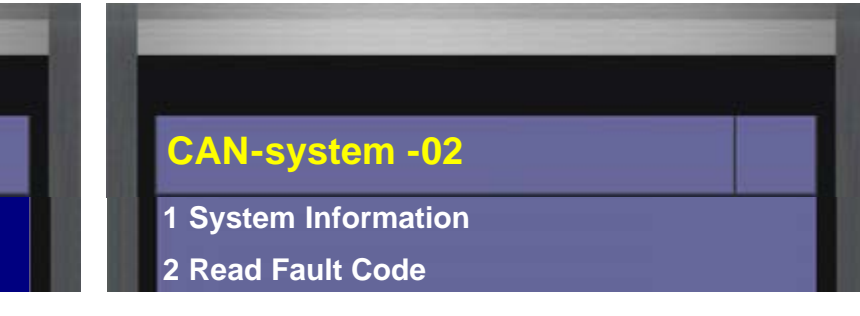

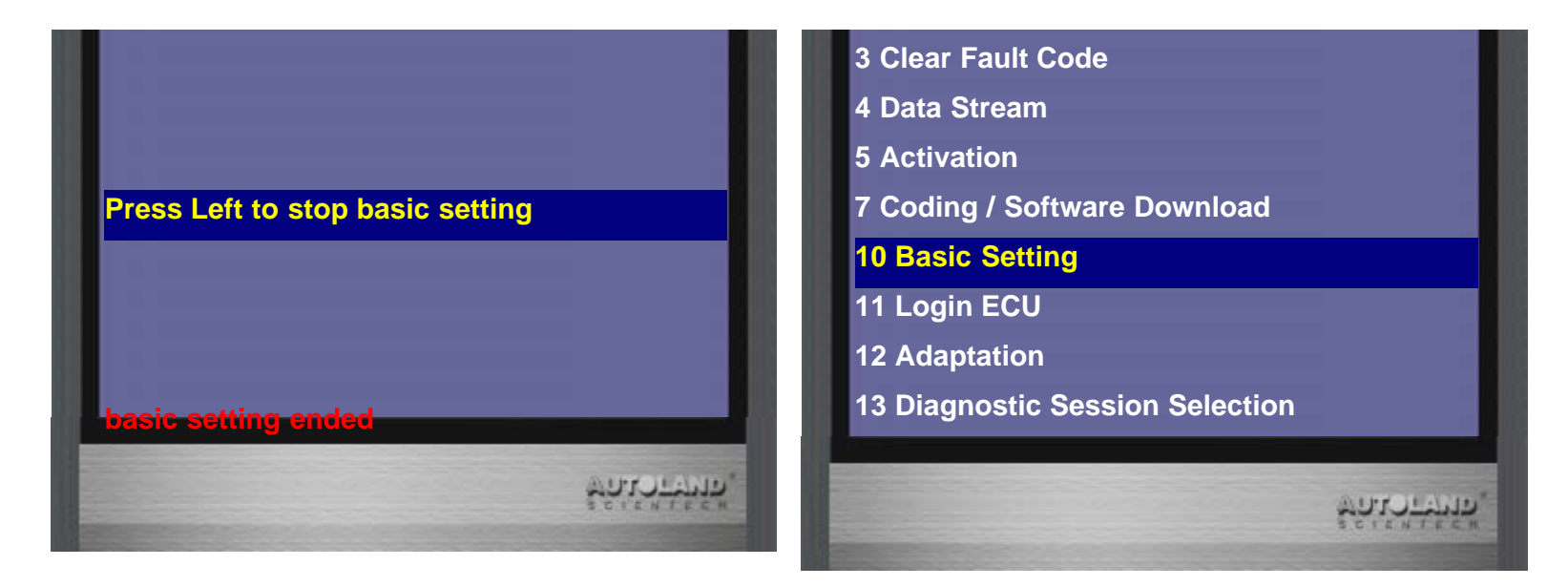

18. Select Adaptation of multi-function transmission range (TR) switch

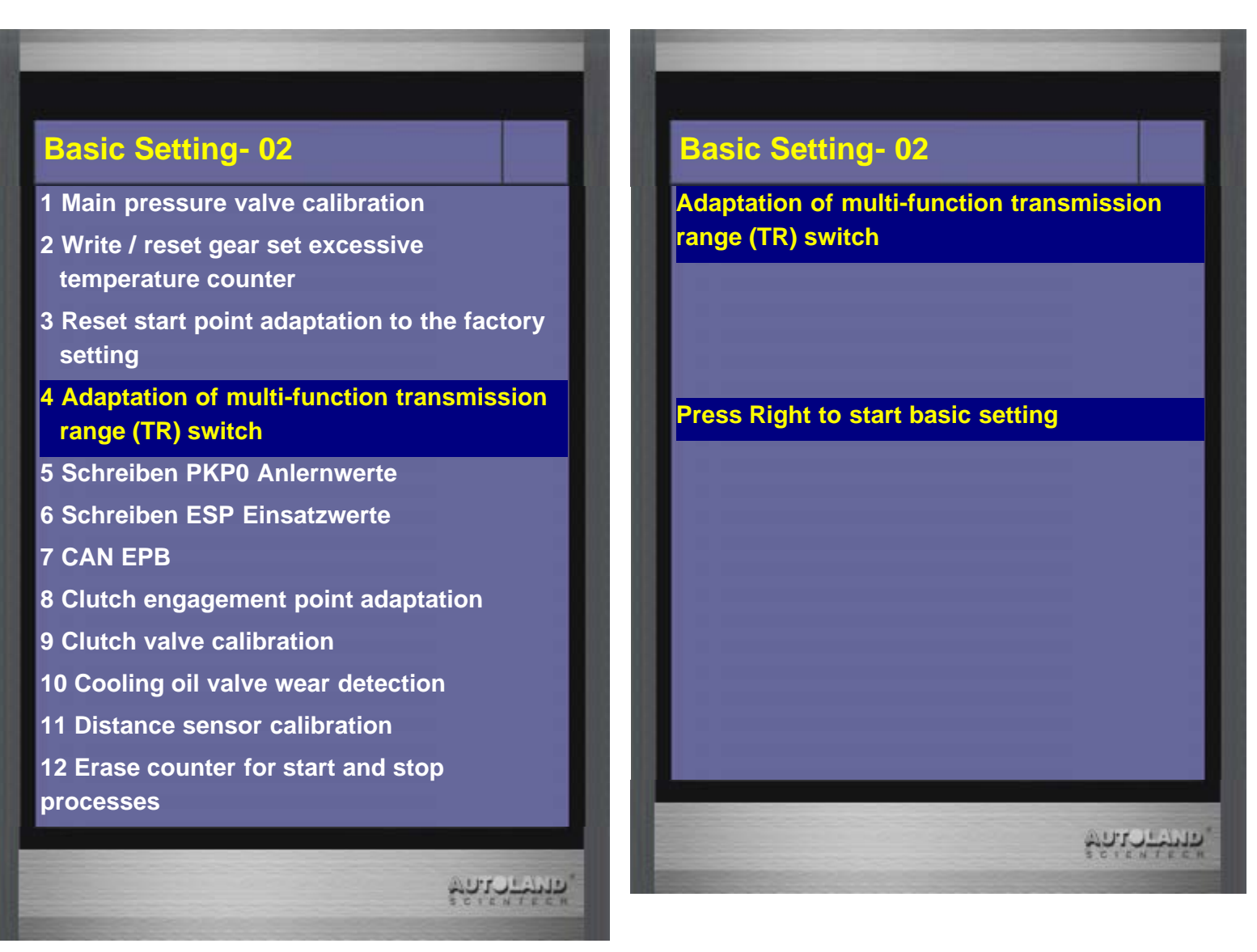

**19. Check shift position on the car after active** 

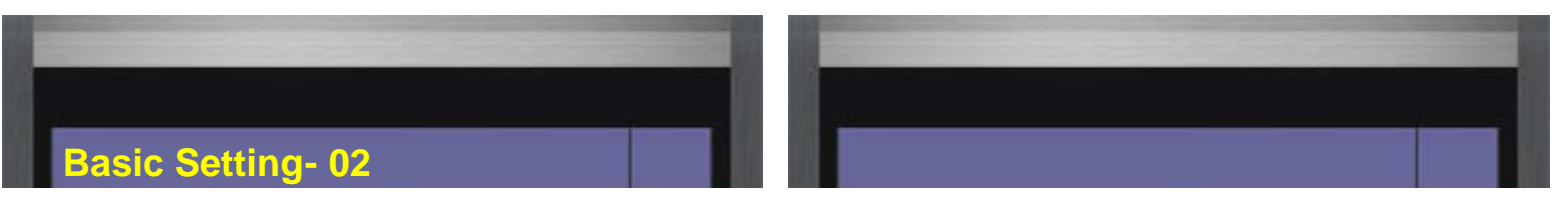

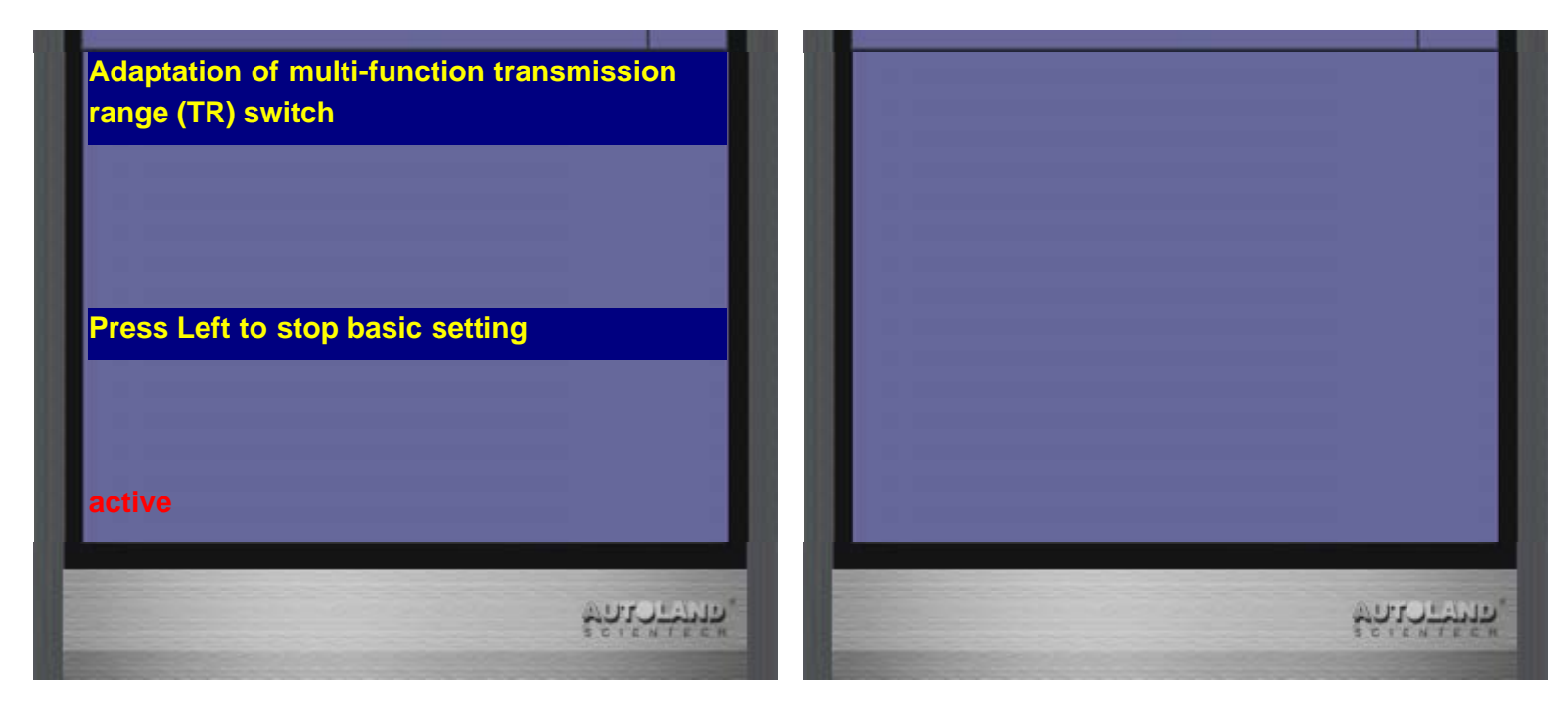

20. The Shift position is in the Park position

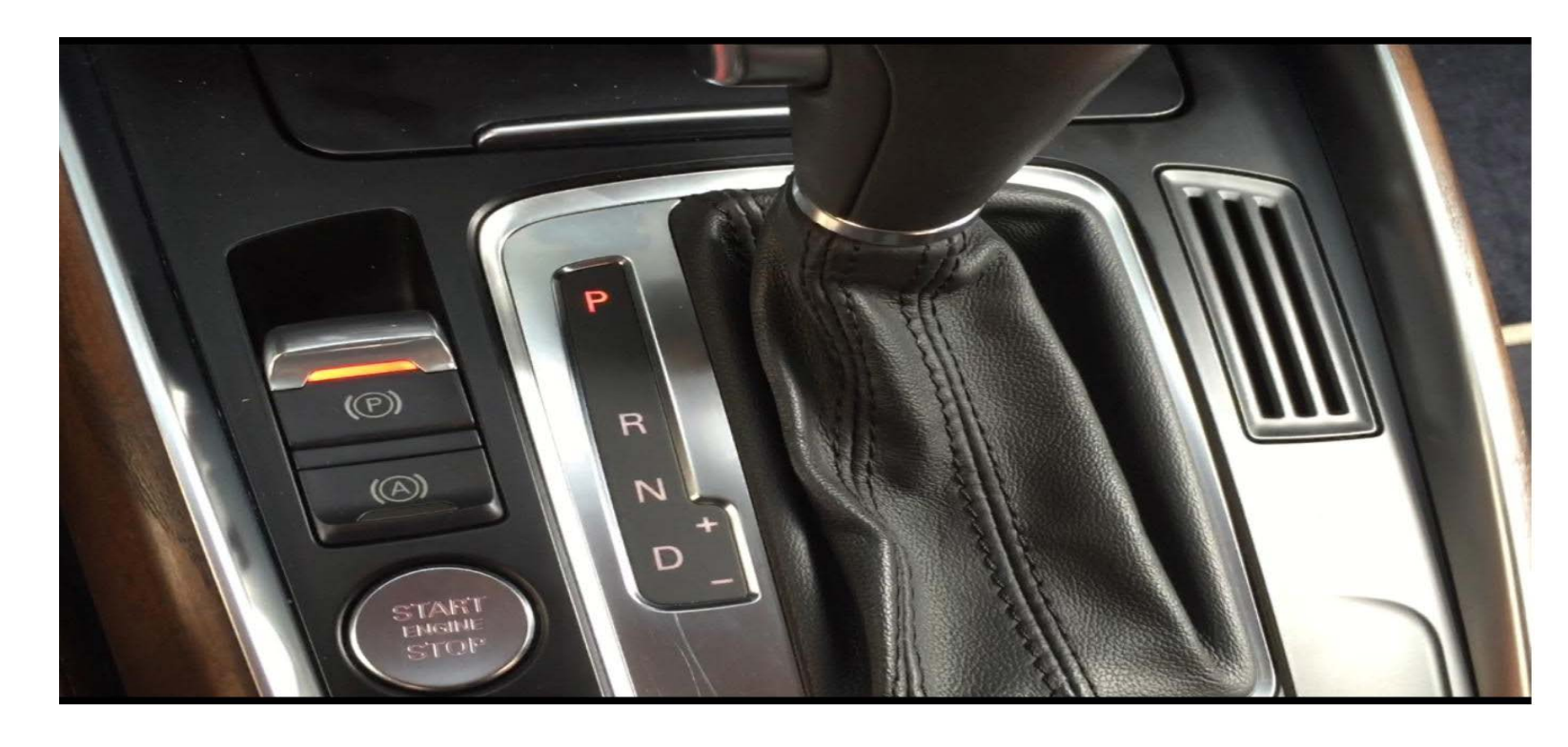

21. The Shift position is in the Drive position

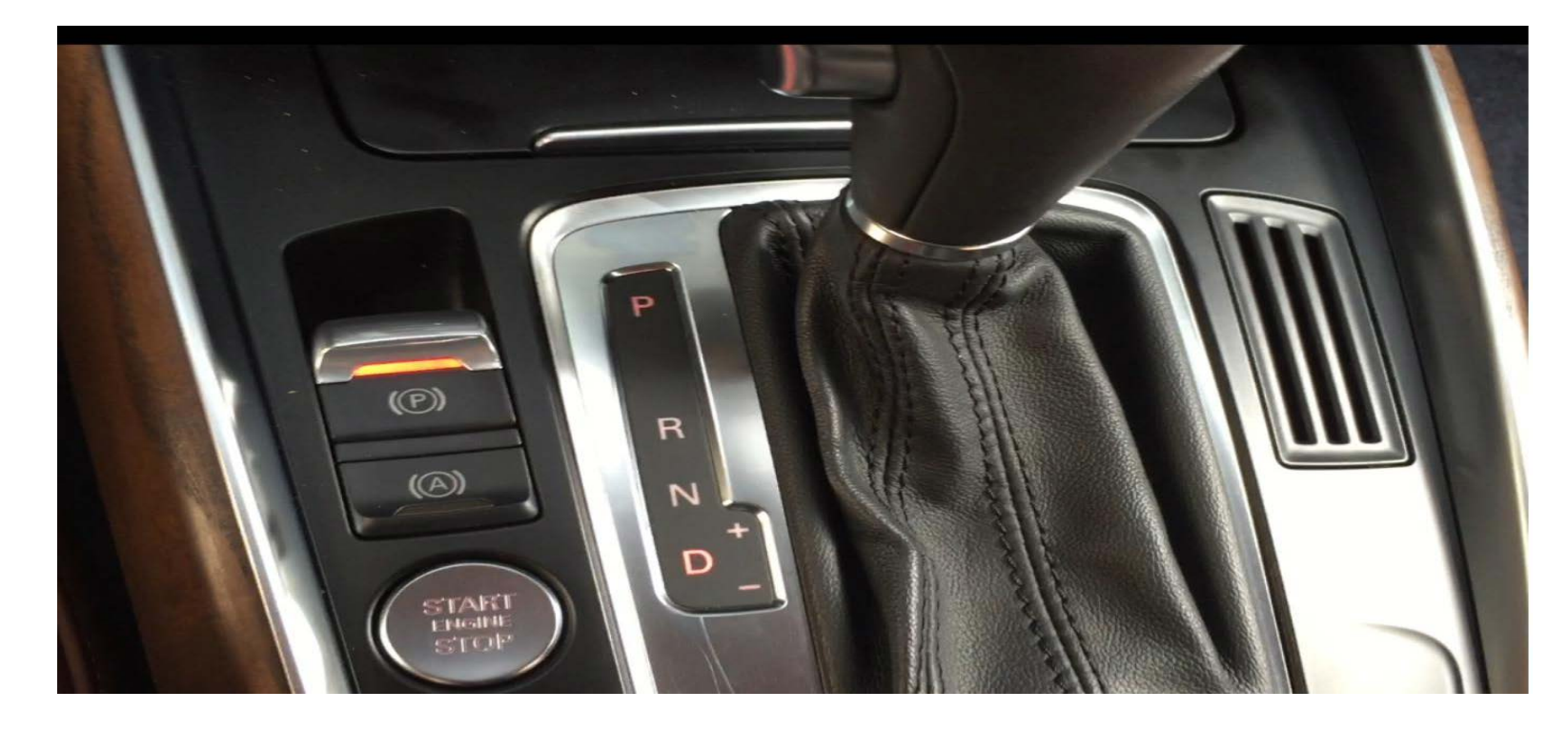

22. Please shift lever to the Drive position

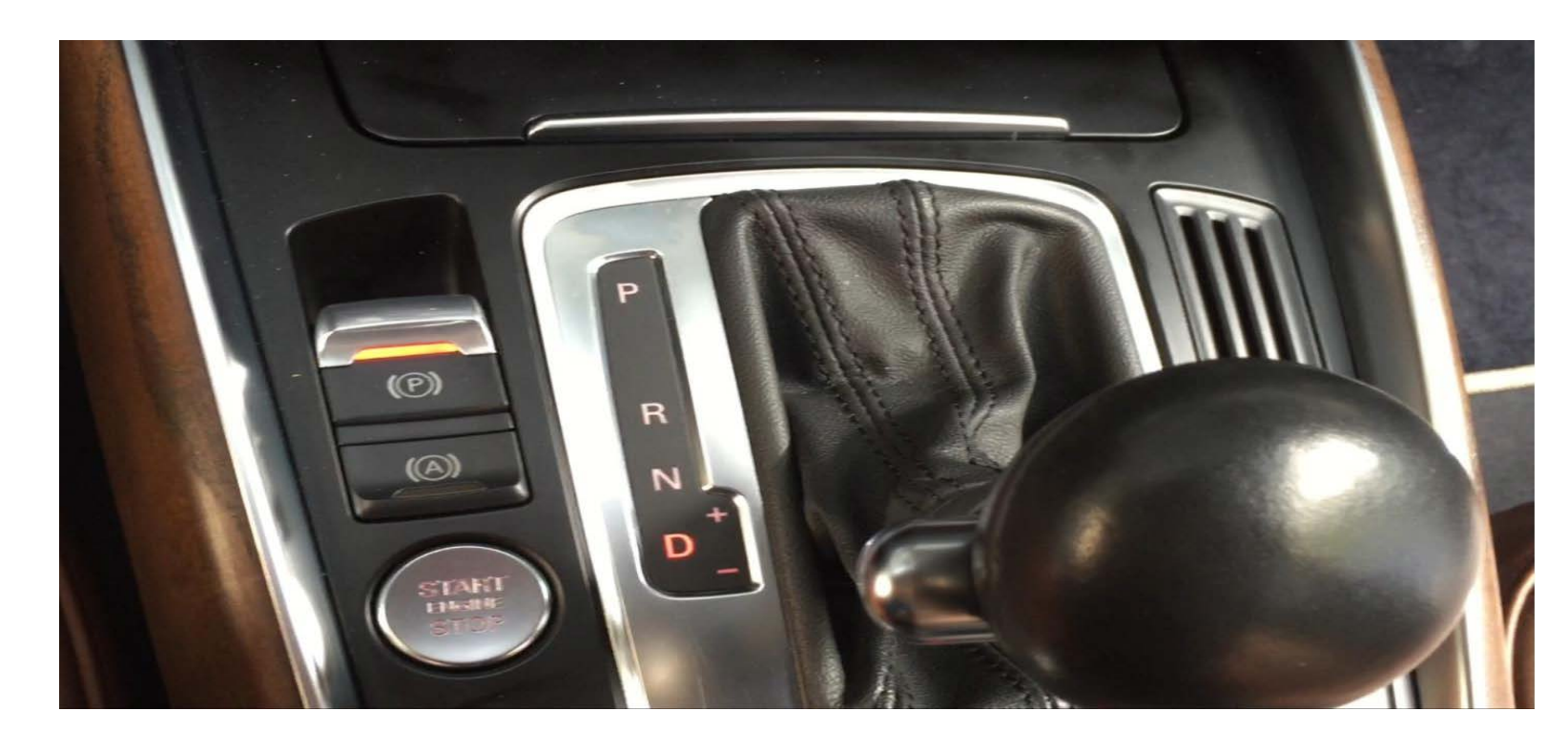

23. The Shift position is in the Neutral position

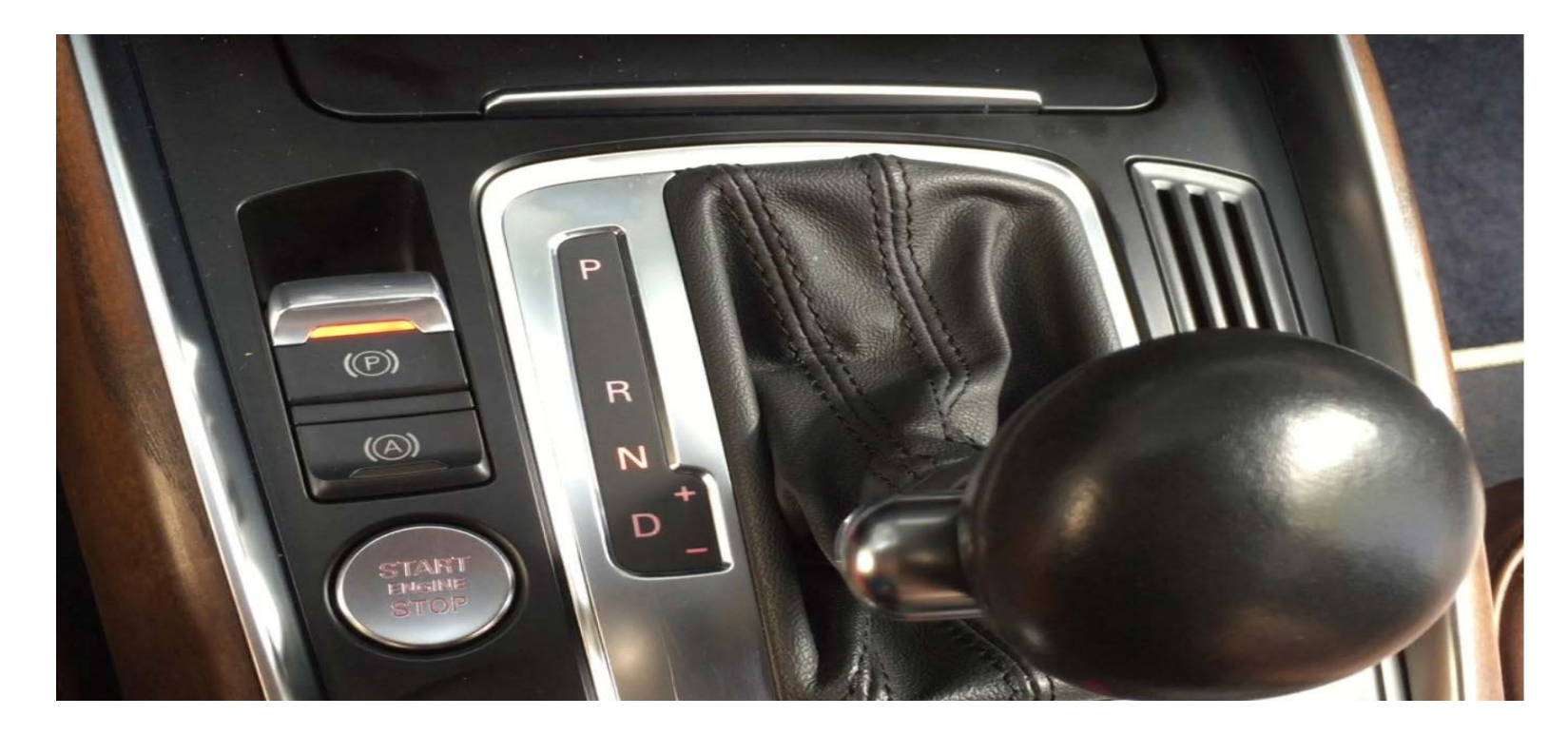

24. Please shift lever to the Neutral position

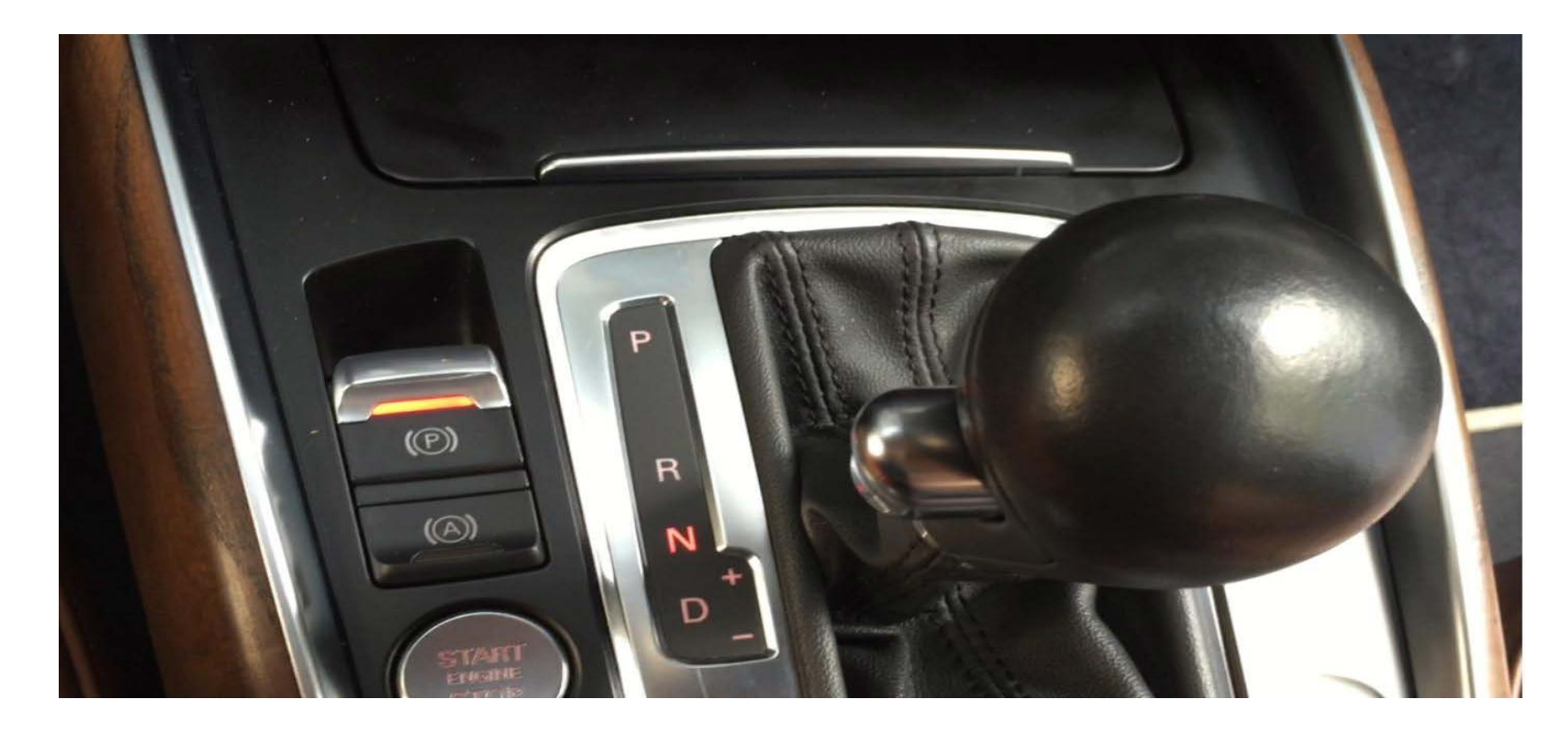

25. Basic Setting ended

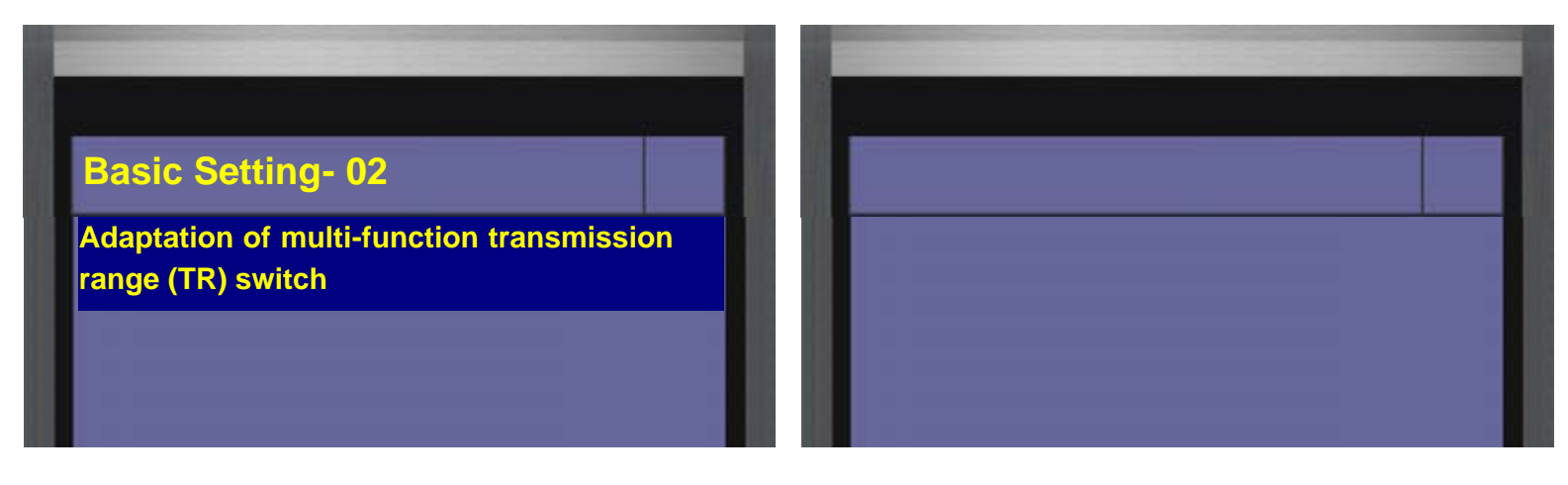

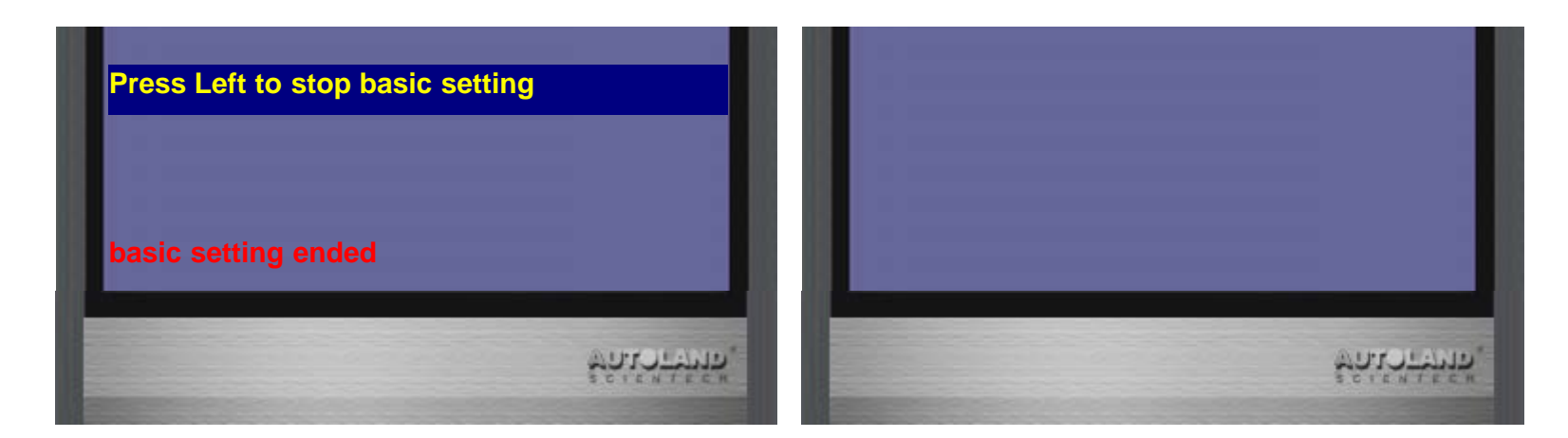

# VASS DSG (Non UDS) The 7-speed Transmission Calibration -2:

## • 0AM DSG (Non UDS) The 7-speed Transmission Calibration

- 1. When to perform Transmission calibration:
- (1). Removal/Replacement/Repair transmission
- (2). The ECU has been replaced.
- 2. Pre-requisites :
- (1). No fault on ecu
- (2). Transmission temperature 30 60  $^\circ \! \mathbb{C}$
- (3). The Shift position is in the Park position
- (4). Pull hand brake
- (5). Depress brake pedal
- (6). Do not depress gas pedal

## How to perform this function utilizing iScan-llwt / VeDiS-ll:

(For example: 2011 AUDI A1)

1. Select Vehicle Diagnostic  $\rightarrow$  EUROPEAN

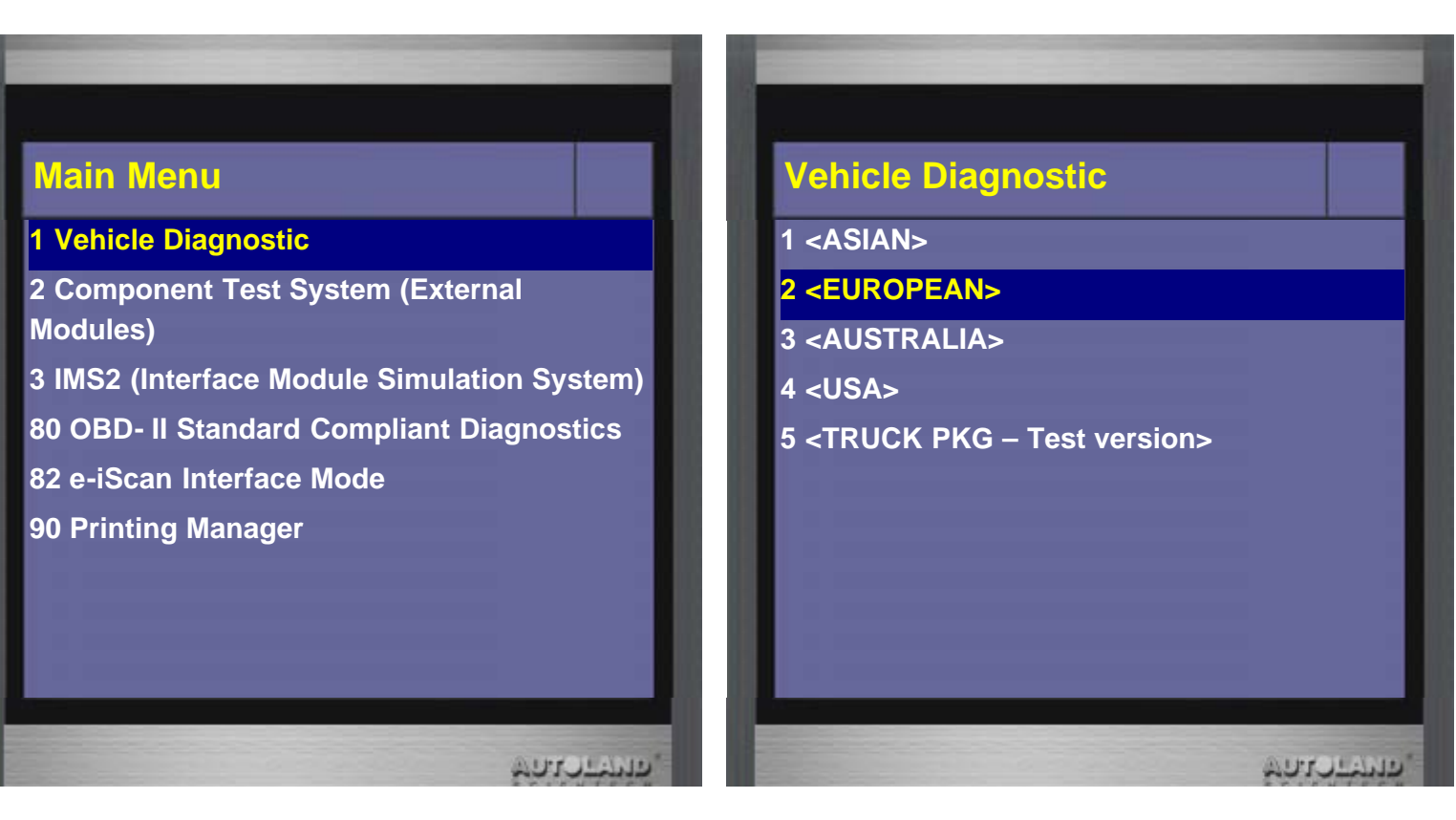

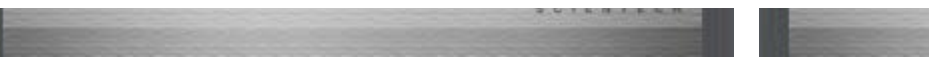

#### 2. Select VW AUDI SEAT SKODA

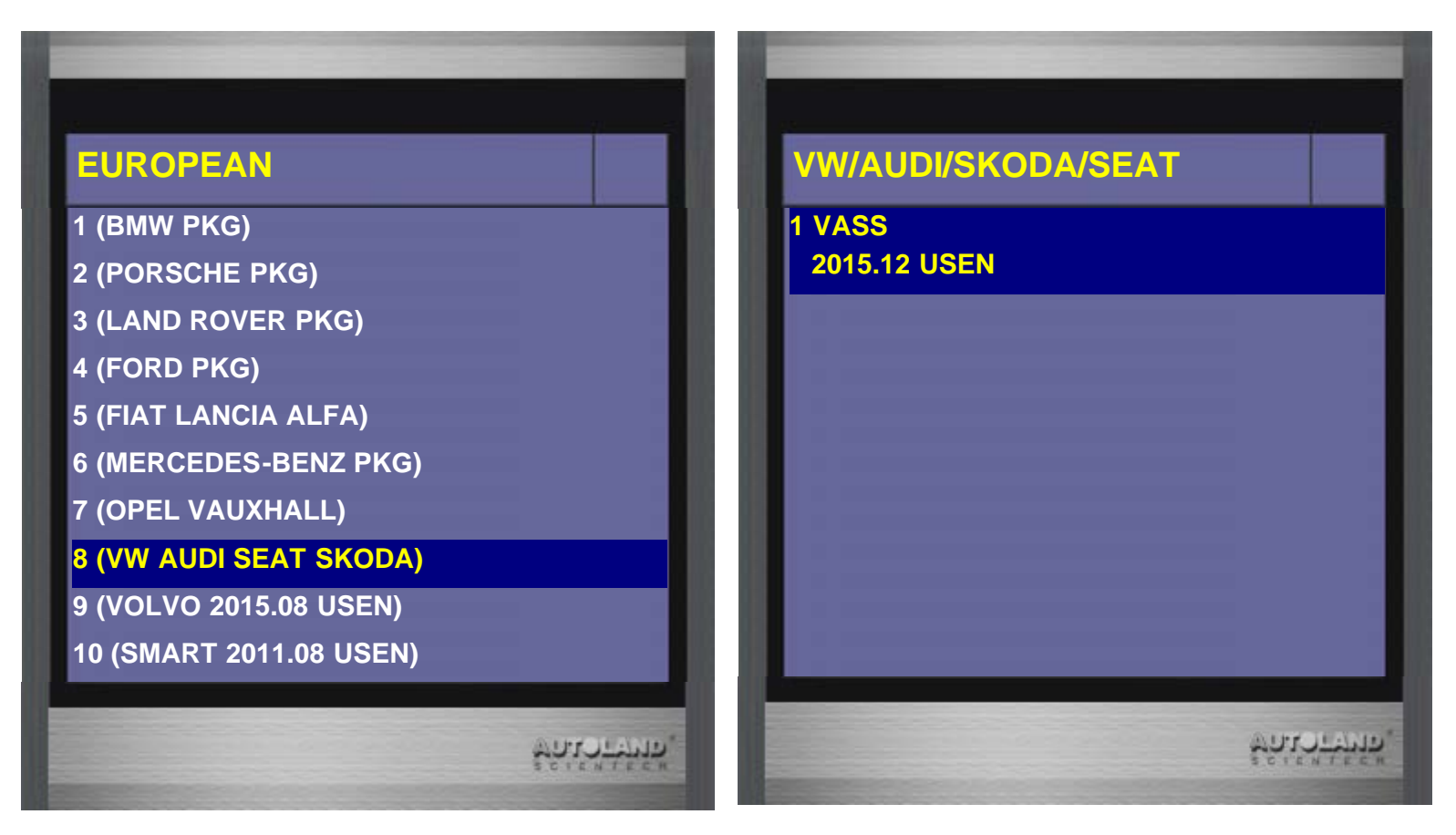

3. Select AUDI -> Q5/SQ5

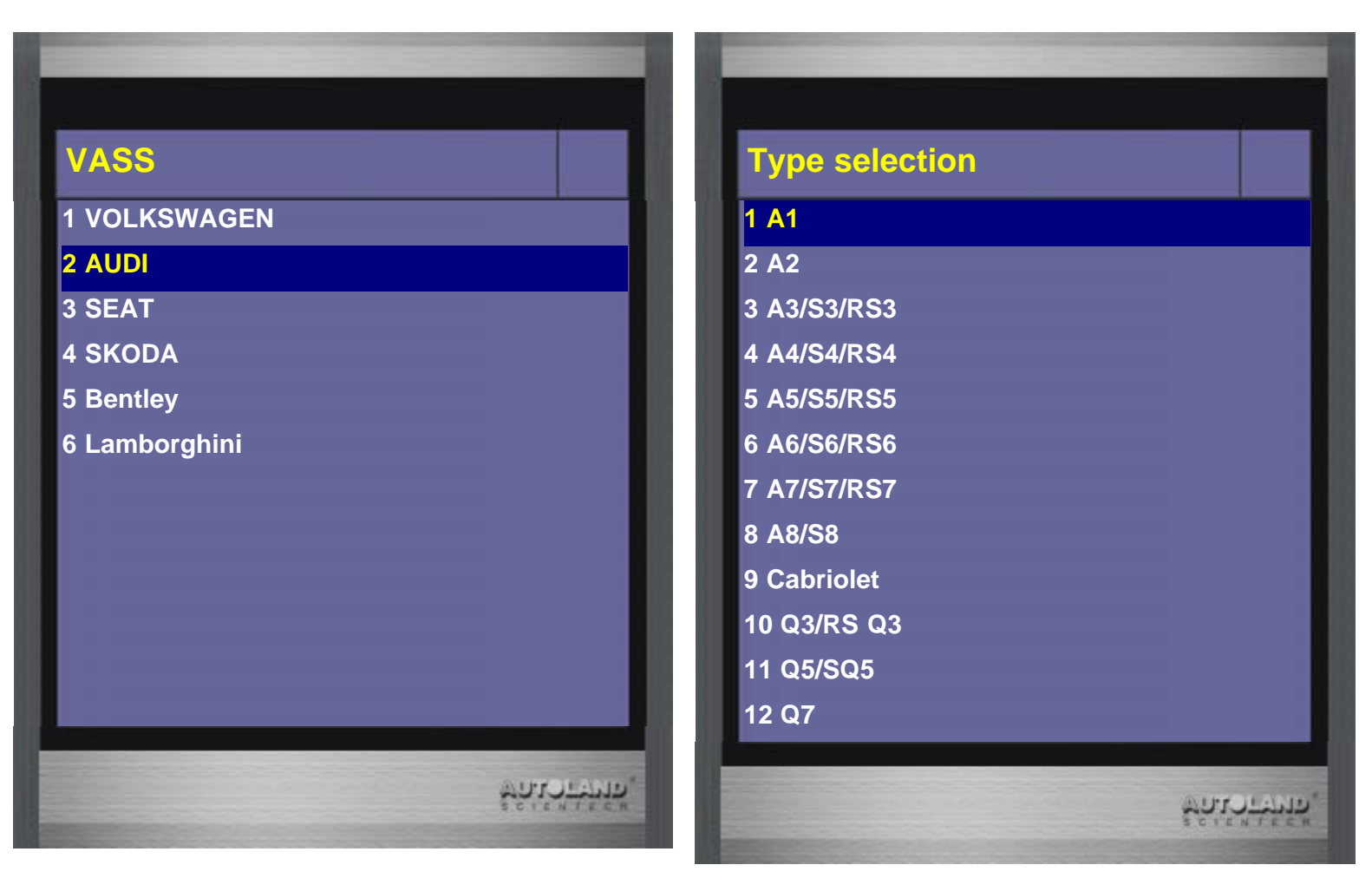

#### 4. Select 2011(B)

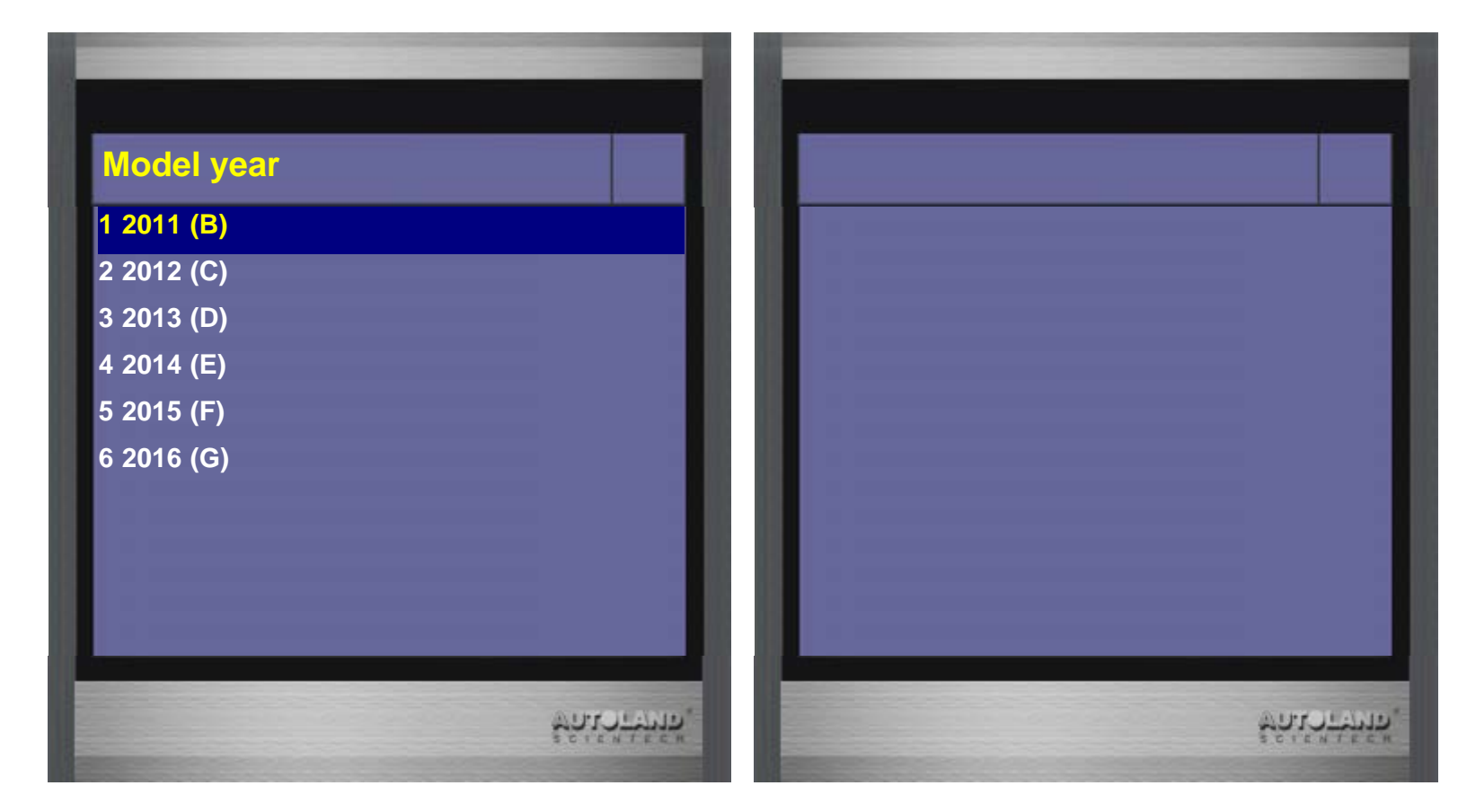

5. Select Individual System Search  $\rightarrow$  Common system

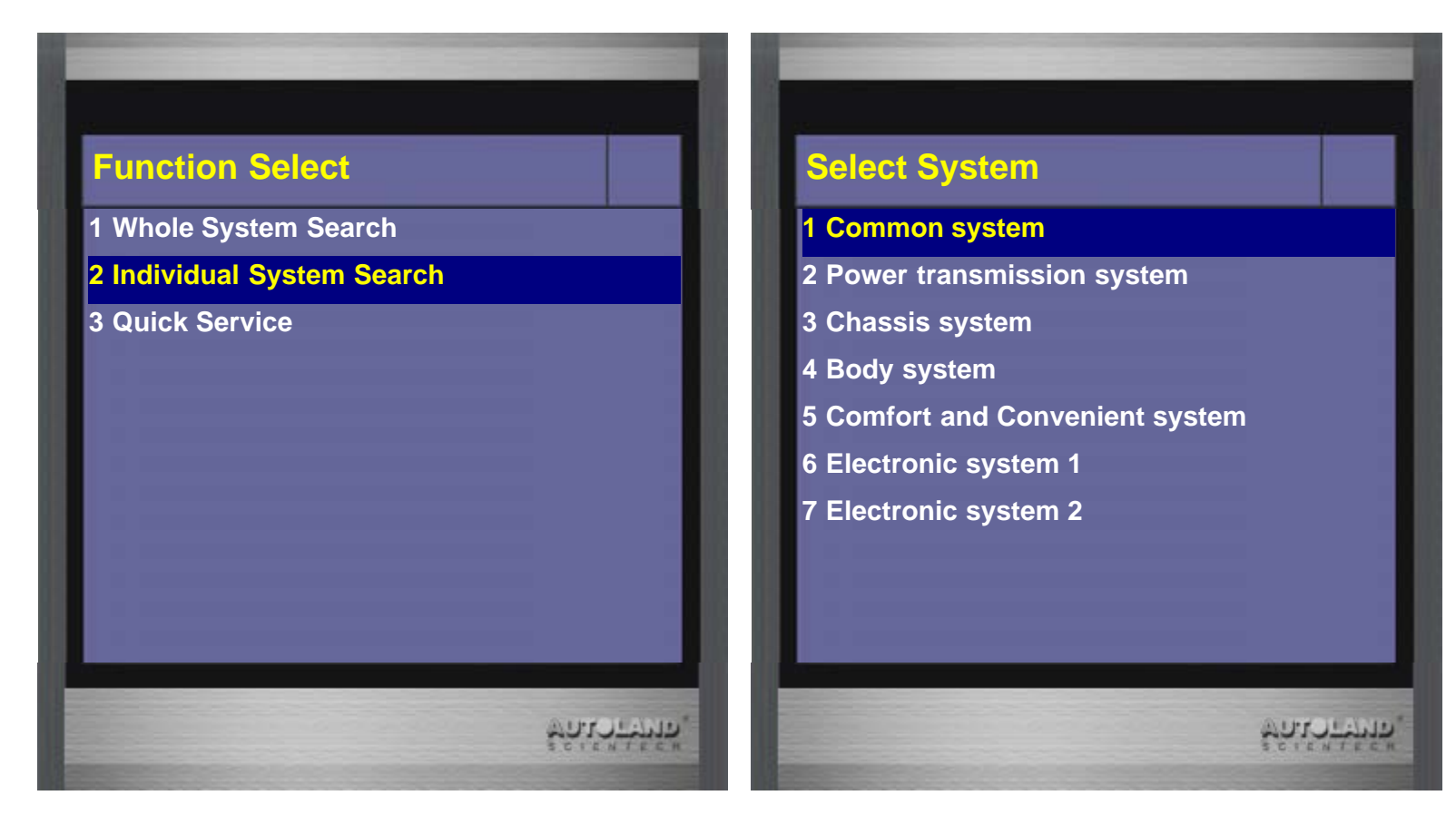

6. Select Transmission electronics

This is Non UDS DSG 7-speed Transmission, Not Available for UDS DSG 7-speed Transmission (Transmission version NO shows ASAM on first line of message is Non UDS system)

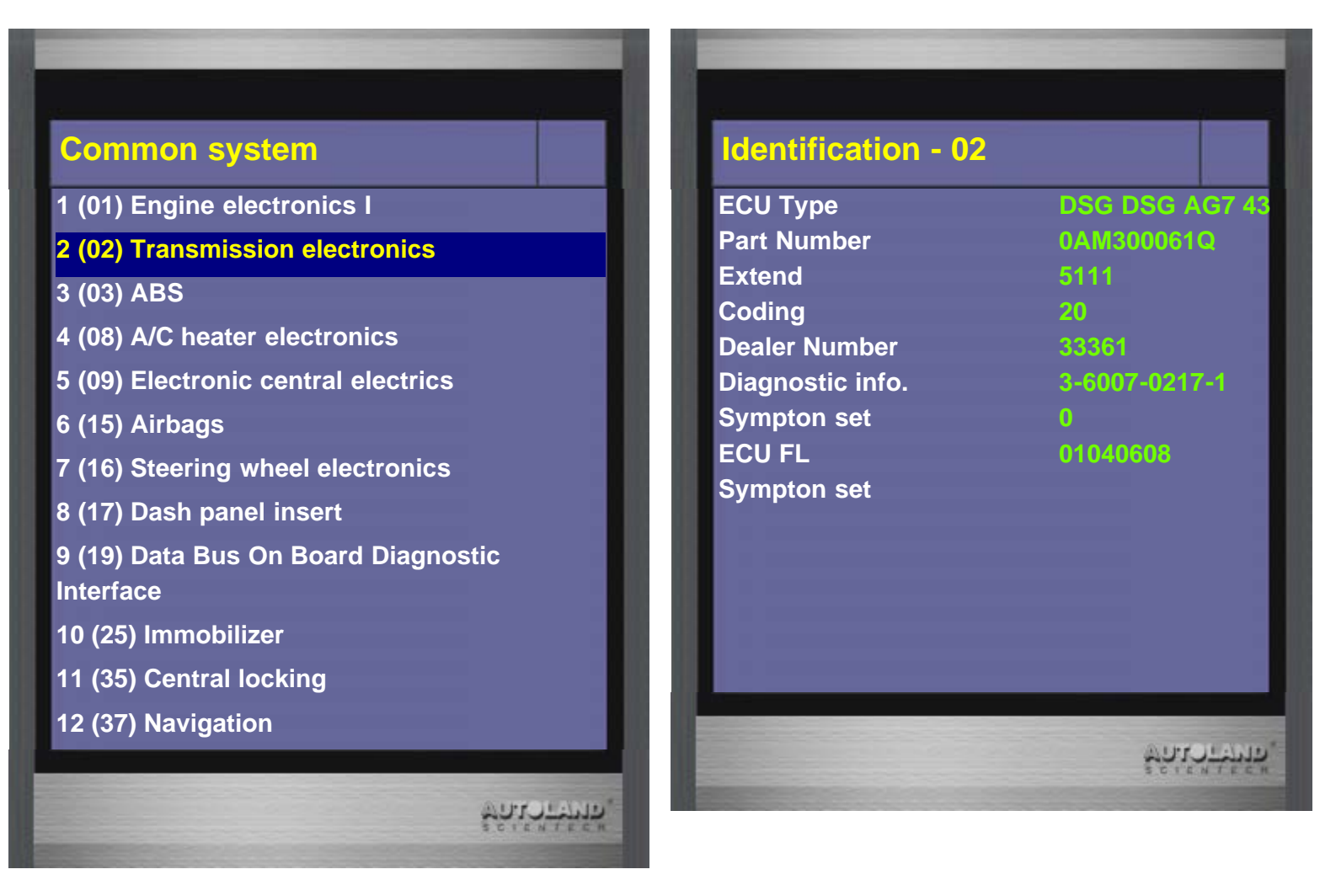

7. Select Read Fault Code (make sure there is no fault code on the car)

| CAN-system -02               |            | Read Fault Code-2 |              |
|------------------------------|------------|-------------------|--------------|
| 1 System Information         |            |                   |              |
| 2 Read Fault Code            |            |                   |              |
| 3 Clear Fault Code           |            | No Fault Code.    |              |
| 4 Data Stream                |            |                   |              |
| 5 Activation                 |            |                   |              |
| 7 Coding / Software Download |            |                   |              |
| 10 Basic Setting             |            |                   |              |
| 11 Login ECU / Coding II     |            |                   |              |
| 12 Adaptation                |            |                   |              |
| 15 Security Access           |            |                   |              |
|                              | Satorthin, |                   | \$9.19.14P14 |

8. Select Basic Setting

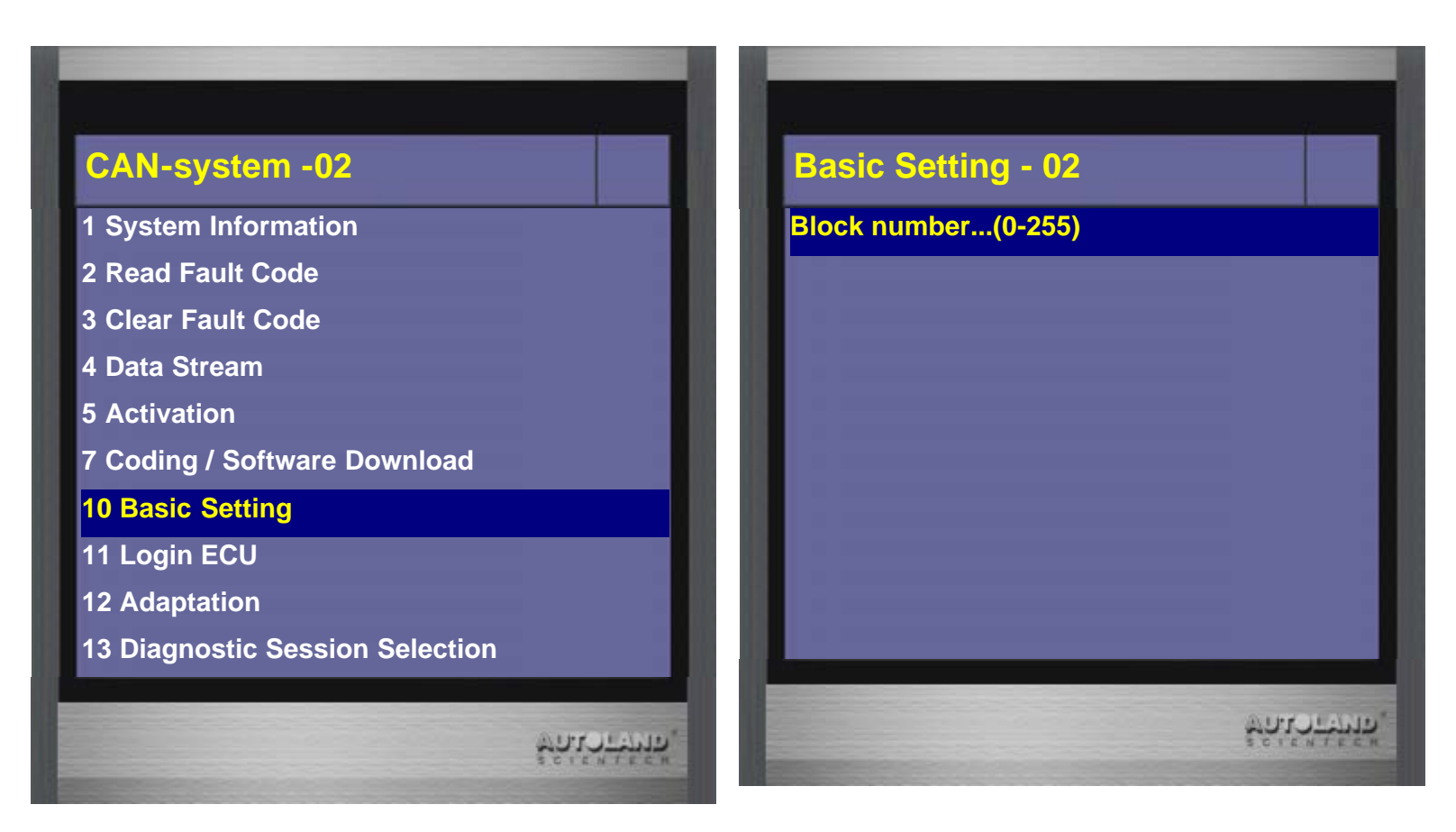

9. Input 060

| Basic Setting - 02        | Ba          | sic Setting - 02                  |
|---------------------------|-------------|-----------------------------------|
| Block number : 060(0-255) | Basi        | ic Setting 060 Measured values in |
|                           | 1           | 253                               |
|                           | 2           | 1                                 |
|                           | 3           | 12                                |
|                           | 4           | No data                           |
| ENTER: Confirm input      |             |                                   |
|                           |             |                                   |
|                           |             |                                   |
|                           |             |                                   |
|                           |             |                                   |
|                           |             |                                   |
|                           |             |                                   |
|                           | AUPPOLAND." | AUT                               |

10. Please start the engine when the data becomes 4 0 0, and keep depress brake pedal

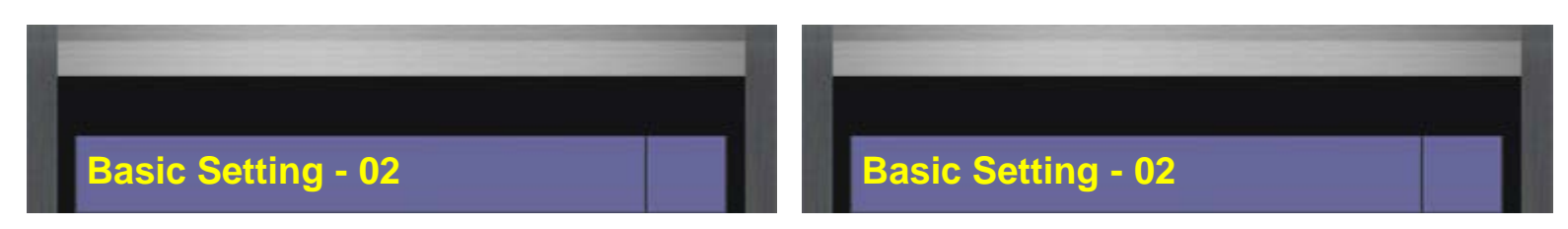

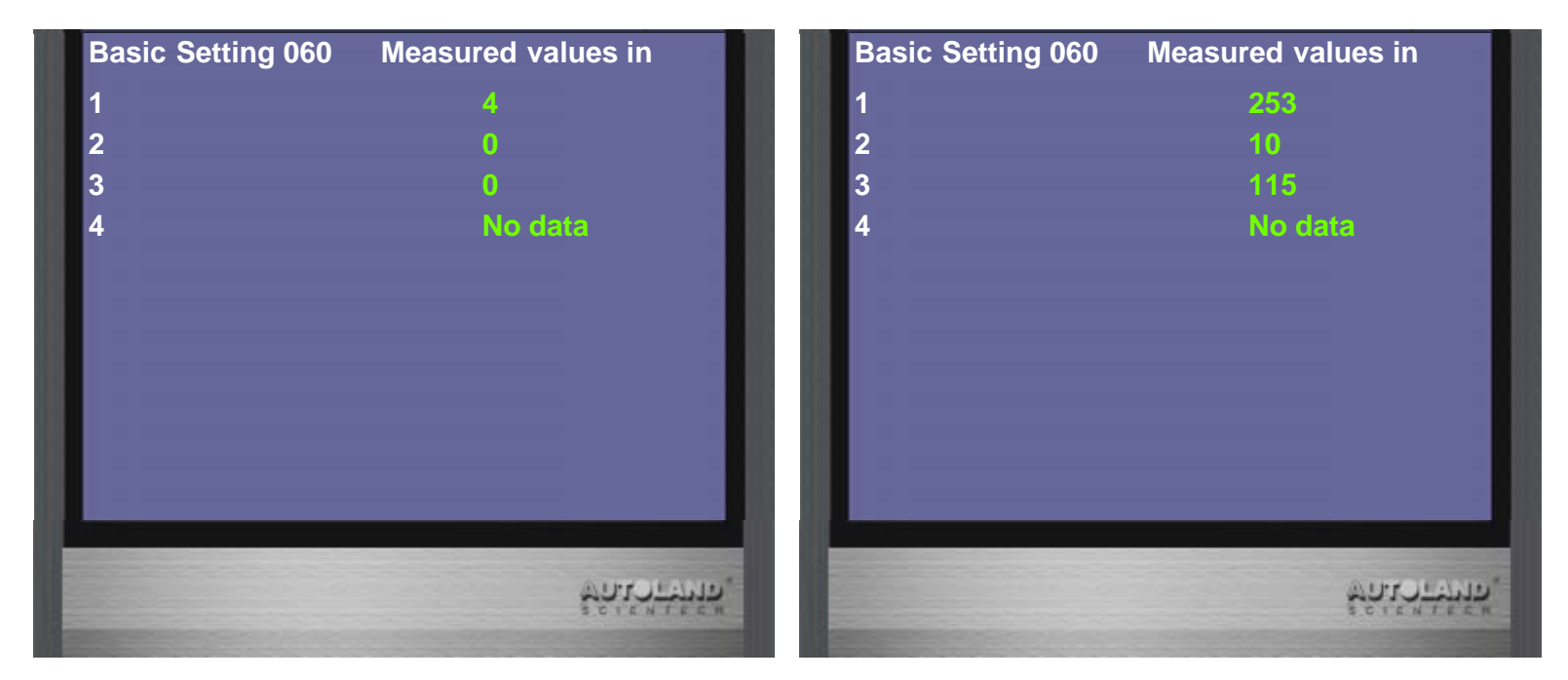

11. When the data becomes 254 0 0 means that calibration is completed. Please turn ignition off, and do test drive learning.

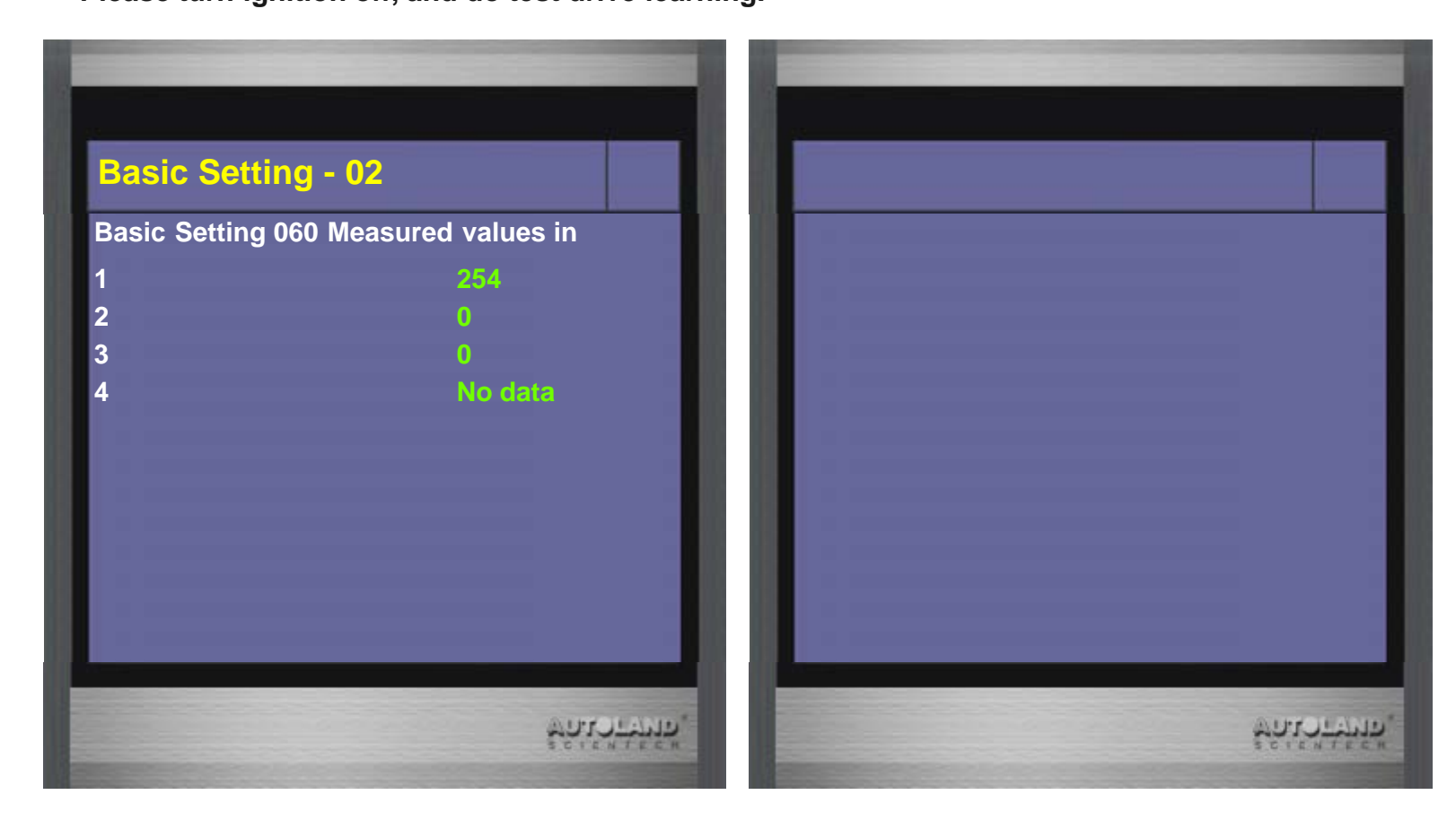

Note: If the data becomes 254 7 0, the calibration is not successful; if the data becomes 255 0 0, the calibration is interrupted or failed.

**Test Drive procedures:** 

- 1. Shift the gear to "Drive" and then accelerate to 2nd Gear for 2 times.
- 2. Shift the gear to "Reverse" and then drive backward for a short distance for 2 times.
- 3. Under Manual Mode, drive forward and with different gear incrementally. Stay at each gear for at least 3 seconds.
- 4. Drive 2 minutes each on Gear 4th and Gear 6th. Maintain RPM in 2000-4500.
- 5. Drive 2 minutes each on Gear 3rd, 5th and 7th. Maintain RPM in 2000-4500

6. Check the first set of Value Block 180 and 200 after the test drive. Only a value of above 3 indicates the learning a success.

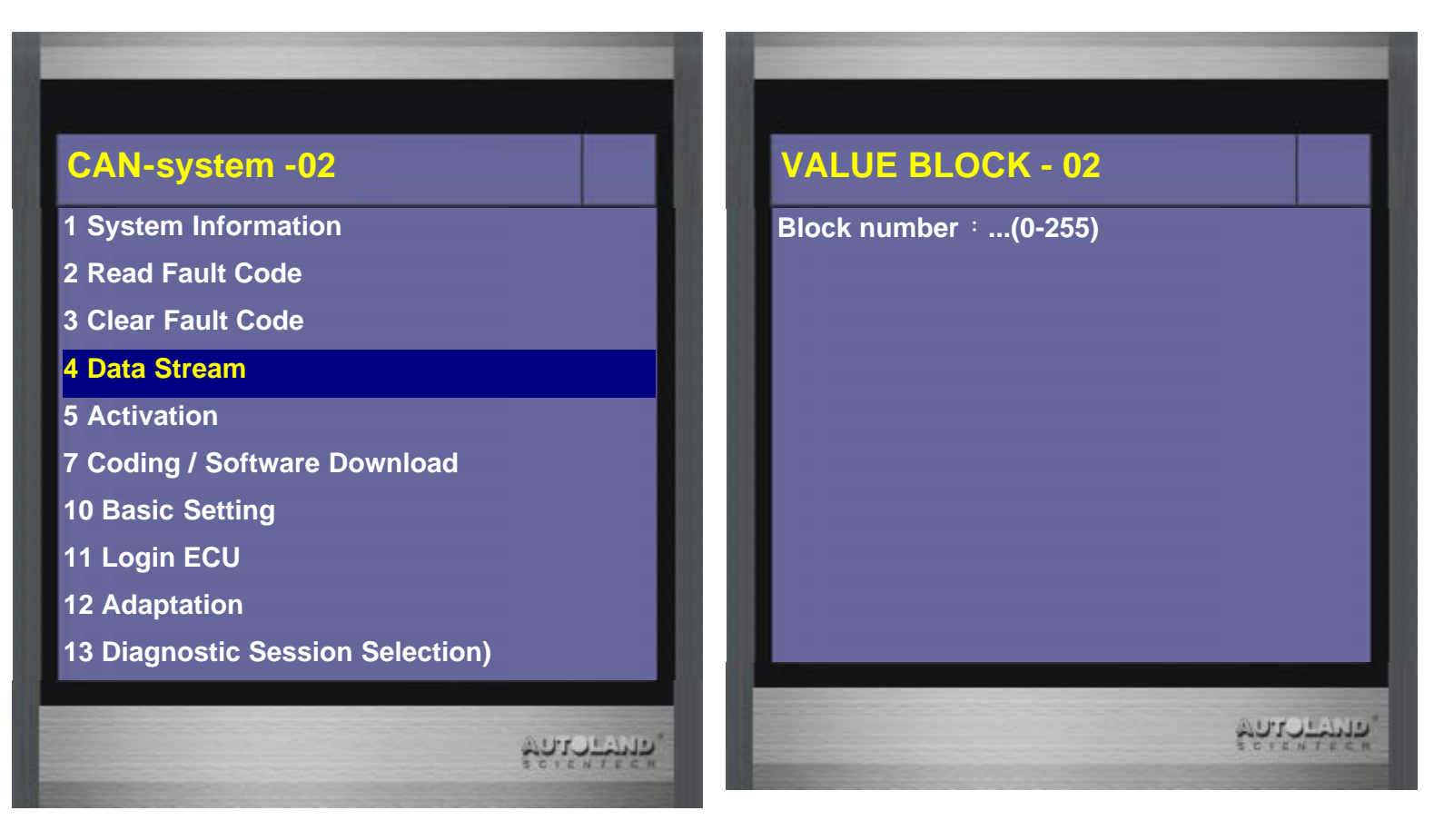

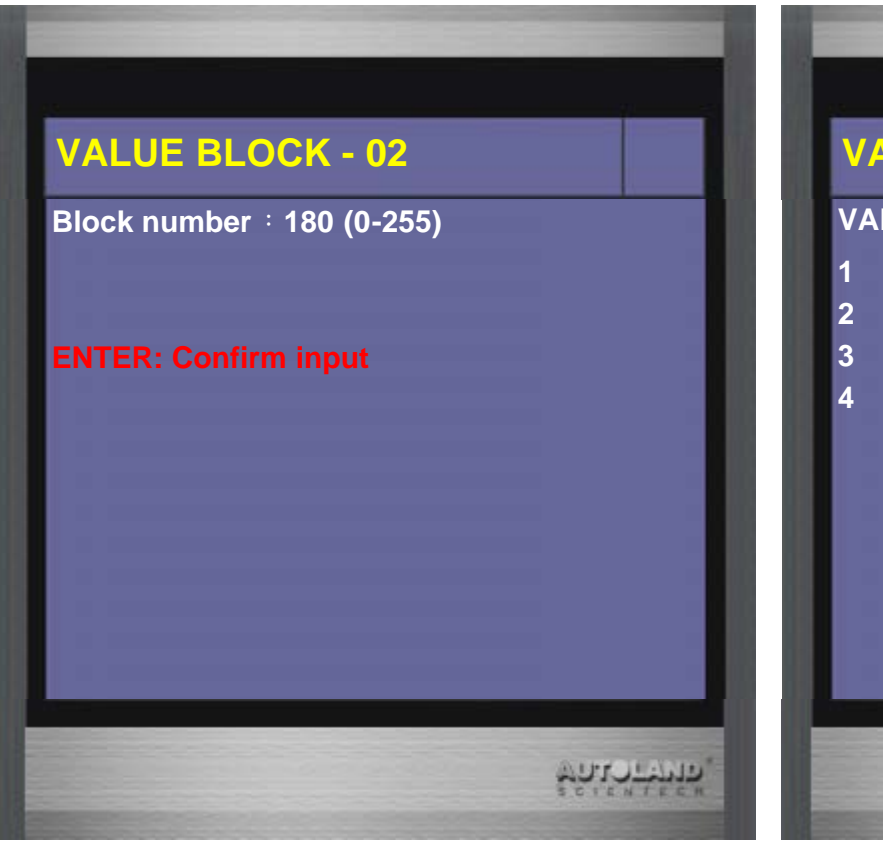

| VALUE BLOCK180 |           |
|----------------|-----------|
| 1              | 5         |
| 2              | 655350 km |
| 3              | 50        |
| 4              | No data   |
|                |           |
|                |           |
|                |           |
|                |           |
|                |           |
|                |           |

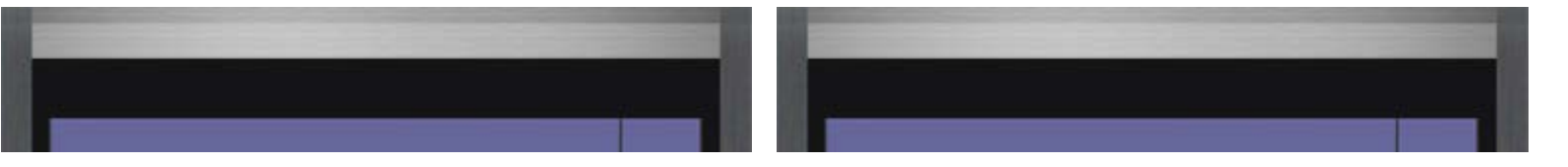

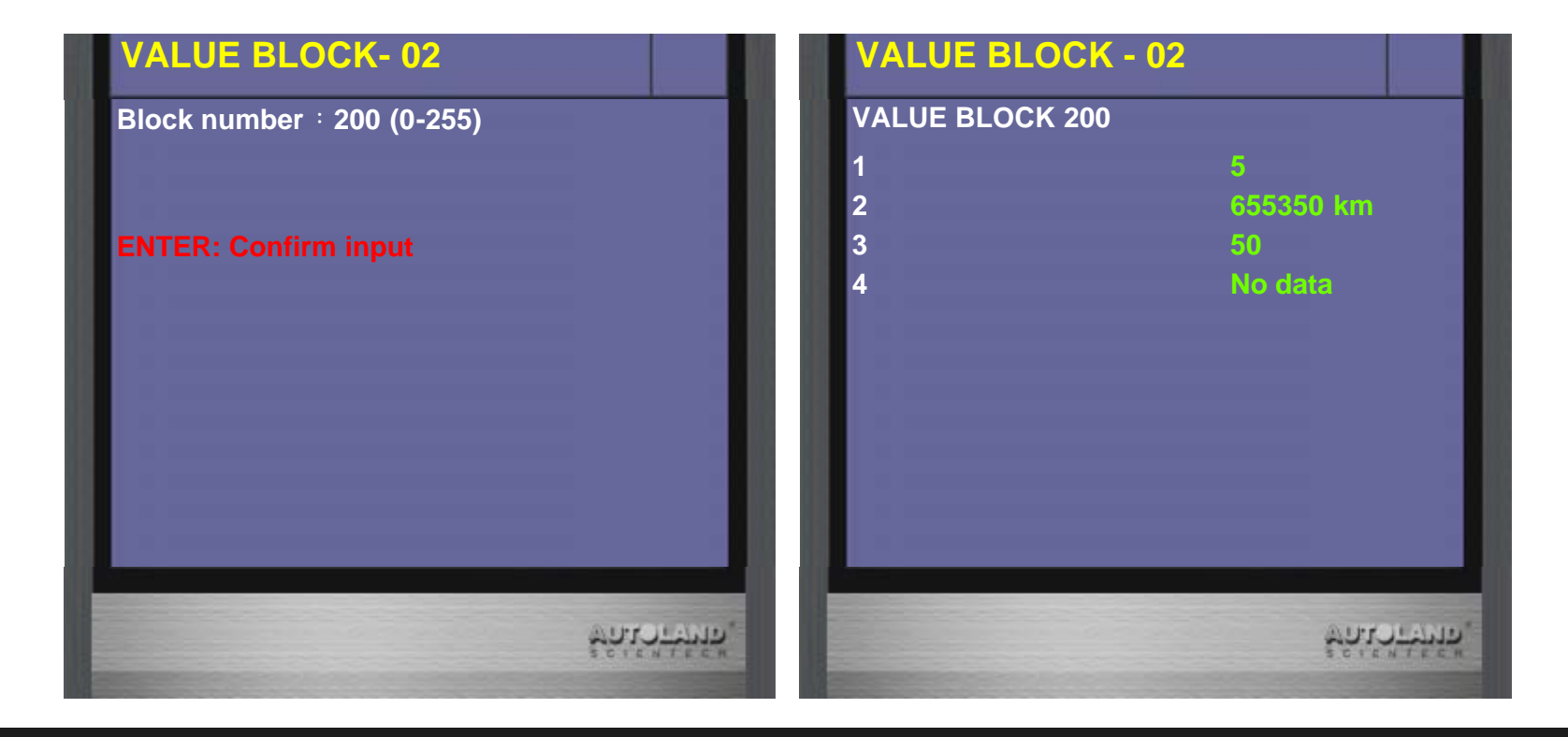

No.182, Dadun S Rd., Nantun District, Taichung Taiwan 408 Tel:886-4-24725191 Fax:886-4-24721881 Copyright © 2016. AUTOLAND SCIENTECH CO,. LTD All rights reserved.

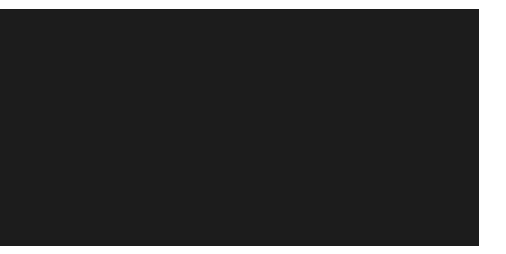